# <sup>CHAPTER</sup>

# Tools for Solving Windows Problems

#### In this chapter, you will learn:

- About Windows tools useful to solve problems caused by hardware, applications, and failed Windows components
- About Windows Vista tools that can help when Vista gives problems when starting
- About Windows 2000/XP tools that can help with XP or 2000 startup problems

This chapter is about the tools that you need to know how to use when solving problems with Windows 2000/XP/Vista. We first focus on the tools that can help you when a hardware device, application, or a Windows component fails. Then you'll learn about the tools used when Windows Vista gives problems at startup. Finally, you'll learn about tools that are useful for solving Windows 2000/XP startup problems. Understanding how Vista and 2000/XP start up can help you understand why and how a particular Windows tool functions. Therefore, in the chapter, you'll also learn what happens when these operating systems are loaded.

In the next chapter, we continue our discussion of how to solve Windows problems by learning the strategies and techniques for solving problems with hardware, applications, and Windows. In that chapter, you'll learn how to diagnose a Windows problem and learn which tool is best to use for each situation you face. Consider this chapter and the next a one-two punch for learning to be an expert Windows troubleshooter.

**A+ Exam Tip** All the content in this chapter applies to the A+ 220-701 Essentials exam, covering the tools and utilities needed to solve Windows problems. The next chapter covers the content on the A+ 220-702 Practical Application exam, where you are expected to know when and where to use Windows problem-solving tools in troubleshooting situations.

## TOOLS TO HELP WITH BLUE SCREEN ERRORS, SYSTEM LOCKUPS, AND I/O DEVICE ERRORS

**A+ 220-701** 2.2 In this part of the chapter, you will learn to use several tools and settings useful when dealing with Windows problems that occur after startup. These tools and settings include Vista Problem Reports and Solutions window, XP Error Reporting, Vista Memory Diagnostics, System File Checker, Driver Verifier, startup settings, tools to verify driver signatures, Device Manager, and diagnostic utilities that come bundled with a hardware device. Then we'll summarize when to use each tool when faced with a specific type of Windows problem.

Table 15-1 is a summary of the Windows tools covered in this and other chapters and is given to you as a quick-and-easy reference of these tools.

| Tool                               | Available in<br>Win Vista | Available in<br>Win XP | Description                                                                                                    |
|------------------------------------|---------------------------|------------------------|----------------------------------------------------------------------------------------------------|
| Add or Remove                      |                           | x                      | Accessed from Control Panel.                                                                                                    |
|                                    |                           |                        | Use it to uninstall, repair, or update<br>software or certain device drivers<br>that are causing a problem.                                                                                                    |
| Advanced Boot<br>Options Menu      | x                         | x                      | <ul> <li>Accessed by pressing the F8 key<br/>when Windows first starts to load.</li> </ul>                                                                                                    |
|                                    |                           |                        | Use several options on this menu to<br>help you troubleshoot boot problems.                                                                                                    |
| Automated System<br>Recovery (ASR) |                           | x                      | <ul> <li>Accessed from the Windows XP<br/>setup CD.</li> </ul>                                                                                                    |
|                                    |                           |                        | Use ASR as a last resort because the<br>volume on which Windows is installed<br>is formatted and then restored<br>from the most recent backup. All<br>data and applications written to the<br>drive since the last backup are lost. |
| Backup<br>(Ntbackup.exe)           |                           | x                      | Enter Ntbackup.exe in the XP Run<br>dialog box.                                                                                                    |
|                                    |                           |                        | <ul> <li>Use it to restore the system state,<br/>data, and software from previously<br/>made backups.</li> </ul>                                                                                                    |
| Backup and                         | Х                         |                        | ▲ Accessed from the Start menu.                                                                                                    |
| Restore Center                     |                           |                        | Use it to back up user data.                                                                                                    |
| Boot logging                       | x                         | x                      | Press F8 at startup and select from<br>the Advanced Boot Options menu.                                                                                                    |
|                                    |                           |                        | Use events logged to the Ntbtlog.txt<br>file to investigate the source of an<br>unknown startup error.                                                                                                    |
| Bootcfg (Bootcfg.exe)              |                           | Х                      | Enter Bootcfg at a command prompt.                                                                                                    |
|                                    |                           |                        | Use it to view the contents of the<br>Boot.ini file.                                                                                                    |

**A+ 220-701** 2.2

| 1 | Tool                                     | Available in<br>Win Vista | Available in<br>Win XP | Description                                                                                                    |
|---|------------------------------------------|---------------------------|------------------------|----------------------------------------------------------------------------------------------------|
|   | Cacls.exe                                | x                         | x                      | <ul> <li>At a command prompt, enter Cacls with parameters.</li> <li>Use it to gain access to a file when permissions to the file are in error or corrupted. The utility can change the access control list (ACL) assigned to a file or group of files to control which users have access to a file.</li> </ul> |
|   | Chkdsk (Chkdsk.exe)                      | x                         | x                      | <ul> <li>At a command prompt, enter Chkdsk with parameters.</li> <li>Use it to check and repair errors on a volume or logical drive. If critical system files are affected by these errors, repairing the drive might solve a startup problem.</li> </ul>                                                      |
|   | Cipher.exe                               | X                         | X                      | <ul> <li>At a command prompt, enter Cipher with parameters.</li> <li>Log in as an administrator and use this command to decrypt a file that is not available because the user account that encrypted the file is no longer accessible.</li> </ul>                                                              |
|   | Compact.exe                              | x                         | x                      | <ul> <li>At a command prompt, enter Compact with parameters.</li> <li>Use it with an NTFS file system to display and change the compressions applied to files and folders.</li> </ul>                                                                                                    |
|   | Complete PC<br>Backup                    | x                         |                        | <ul> <li>Accessed from Control Panel.</li> <li>Use it to back up the entire Windows volume. Vista can also keep future incremental backups of the volume.</li> <li>When restoring the system using Complete PC Backup, all data on the Windows volume is lost.</li> </ul>                                      |
|   | Computer<br>Management<br>(Compmgmt.msc) | X                         | X                      | <ul> <li>Accessed from Control Panel or you can enter Compmgmt.msc at a command prompt.</li> <li>Use it to access several snap-ins to manage and troubleshoot a system.</li> </ul>                                                                                                    |
|   | Defrag.exe                               | X                         | X                      | <ul> <li>At a command prompt, enter Defrag with parameters.</li> <li>Use it to defragment a drive to improve drive performance and access time.</li> </ul>                                                                                                    |
|   | Device Driver<br>Roll Back               | x                         | x                      | <ul> <li>Accessed from Device Manager.</li> <li>Use it to replace a driver with the one that worked before the current driver was installed.</li> </ul>                                                                                                    |

| 701 | Tool                                     | Available in<br>Win Vista | Available in<br>Win XP | Description                                                                                                    |
|-----|------------------------------------------|---------------------------|------------------------|----------------------------------------------------------------------------------------------------|
|     | Device Manager<br>(Devmgmt.msc)          | x                         | x                      | <ul> <li>Accessed from the Vista System<br/>window or XP System Properties<br/>window.</li> <li>Use it to solve problems with hard-<br/>ware devices, to update device drivers.</li> </ul> |
|     |                                          |                           |                        | and to disable and uninstall a device.                                                                                                    |
|     | Disk Cleanup<br>(Cleanmgr.exe)           | X                         | x                      | <ul> <li>Accessed from a drive's properties<br/>window or by entering Cleanmgr at a<br/>command prompt.</li> </ul>                                                                         |
|     |                                          |                           |                        | Use it to delete unused files to<br>make more disk space available. Not<br>enough free hard drive space can<br>cause boot problems.                                                        |
|     | Disk Defragmenter<br>(Dfrg.msc)          | X                         | X                      | <ul> <li>Accessed from a drive's properties<br/>window.</li> </ul>                                                                                                    |
|     |                                          |                           |                        | <ul> <li>Use it to defragment a volume to<br/>improve performance.</li> </ul>                                                                                                    |
|     | Disk Management<br>(Diskmgmt.msc)        | X                         | X                      | <ul> <li>Accessed from the Computer<br/>Management console, or enter<br/>Diskmgmt.msc at a command prompt.</li> </ul>                                                                      |
|     |                                          |                           |                        | Use it to view and change partitions<br>on hard drives and to format drives.                                                                                                    |
|     | Driver Signing and<br>Digital Signatures | X                         | X                      | At a command prompt, enter Sigverif<br>with parameters.                                                                                                    |
|     | (Sigvern.exe)                            |                           |                        | When a device driver or other software<br>is giving problems, use it to verify<br>that the software has been approved<br>by Microsoft.                                                     |
|     | Driver Verifier<br>(verifier.exe)        | x                         | x                      | <ul> <li>Enter verifier.exe at a command<br/>prompt.</li> </ul>                                                                                                    |
|     |                                          |                           |                        | Use it to identify a driver that is<br>causing a problem. The tool puts<br>stress on selected drivers, which causes<br>the driver with a problem to crash.                                 |
|     | Error Reporting                          | X                         | X                      | This automated Windows service<br>displays error messages when an<br>application error occurs.                                                                                             |
|     |                                          |                           |                        | ▲ Follow directions on-screen to pro-<br>duce an error report and send it to<br>Microsoft. Sometimes the Microsoft<br>Web site responds with suggestions<br>to solve the problem.          |
|     |                                          |                           |                        | Vista keeps a history of past problems<br>and solutions, but XP does not.                                                                                                    |

 Table 15-1
 Windows Vista/XP maintenance and troubleshooting tools (continued)

**A+ 220-**2.2 A+ 220-701 2.2

| Tool                                    | Available in<br>Win Vista | Available in<br>Win XP | Description                                                                                                    |
|-----------------------------------------|---------------------------|------------------------|----------------------------------------------------------------------------------------------------|
| Event Viewer<br>(Eventvwr.msc)          | х                         | х                      | Accessed from the Computer<br>Management console.                                                                                                    |
|                                         |                           |                        | Check the Event Viewer logs for<br>error messages to help you investigate<br>all kinds of hardware, security, and<br>system problems.                                                   |
| Group Policy<br>(Gpedit.msc)            | x                         | x                      | <ul> <li>At a command prompt, enter<br/>Gpedit.msc or use the Computer<br/>Management console.</li> </ul>                                                                               |
|                                         |                           |                        | Use it to display and change policies<br>controlling users and the computer.                                                                                                    |
| Last Known<br>Good Configuration        | x                         | x                      | Press F8 at startup and select from<br>the Advanced Boot Options menu.                                                                                                    |
|                                         |                           |                        | Use this tool when Windows won't<br>start normally and you want to revert<br>the system to before a Windows<br>setting, driver, or application that is<br>causing problems was changed. |
| Memory Diagnostics<br>(mdsched.exe)     | x                         |                        | Enter mdsched.exe in a command<br>prompt window.                                                                                                    |
|                                         |                           |                        | ▲ Use it to test memory.                                                                                                    |
| Performance<br>Monitor<br>(Perfmon msc) | X                         | X                      | At a command prompt, enter<br>Perfmon.msc.                                                                                                    |
| (rennon.insc)                           |                           |                        | <ul> <li>Use it to view information about<br/>performance to help you identify a<br/>performance bottleneck.</li> </ul>                                                                 |
|                                         |                           |                        | Vista calls the tool the Reliability and<br>Performance Monitor.                                                                                                    |
| Program<br>Compatibility                | x                         | x                      | <ul> <li>Accessed by way of a desktop<br/>shortcut to a legacy application.</li> </ul>                                                                                                  |
| Wizard                                  |                           |                        | <ul> <li>Use it to resolve issues that prevent<br/>legacy software from working.</li> </ul>                                                                                             |
| Programs and                            | Х                         |                        | Accessed from Control Panel.                                                                                                    |
| Features window                         |                           |                        | Use it to uninstall, repair, or update<br>software or certain device drivers that<br>are causing a problem.                                                                             |
| Recovery Console                        |                           | x                      | Accessed from the Windows XP/2000<br>setup CD.                                                                                                    |
|                                         |                           |                        | Boot up this command-driven OS<br>when you cannot boot from the hard<br>drive. Use it to troubleshoot a<br>Windows XP/2000 startup problem<br>and recover data from the hard drive.     |
| Registry Editor<br>(Regedit.exe)        | x                         | x                      | <ul><li>At a command prompt, enter Regedit.</li><li>Use it to view and edit the registry.</li></ul>                                                                                     |

| 701 | Tool                                           | Available in<br>Win Vista | Available in<br>Win XP | Description                                                                                                    |
|-----|------------------------------------------------|---------------------------|------------------------|----------------------------------------------------------------------------------------------------|
|     | Runas.exe                                      | x                         | X                      | <ul> <li>At a command prompt, enter Runas with parameters.</li> <li>Use it to run a program using different permissions than those assigned to the currently logged-on user.</li> </ul>                                                                                                    |
|     | Safe Mode                                      | x                         | X                      | <ul> <li>At startup, press F8 and select the option from the Advanced Boot Options menu.</li> <li>Use it when Windows does not start or starts with errors. Safe Mode loads the Windows desktop with a minimum configuration. In this minimized environment, you can solve a problem with a device driver, display setting, or corrupted or malicious applications.</li> </ul> |
|     | SC (Sc.exe)                                    | x                         | X                      | <ul> <li>At a command prompt, enter Sc with parameters.</li> <li>Use it to stop or start a service that runs in the background.</li> </ul>                                                                                                    |
|     | Services<br>(Services.msc)                     | x                         | x                      | <ul> <li>At a command prompt, enter<br/>Services.msc.</li> <li>Graphical version of SC.</li> </ul>                                                                                                    |
|     | Software Explorer                              | x                         |                        | <ul> <li>Accessed from the Windows<br/>Defender window.</li> <li>Use it to view and change programs<br/>launched at startup.</li> </ul>                                                                                                    |
|     | System Configuration<br>Utility (Msconfig.exe) | x                         | X                      | <ul> <li>Enter Msconfig.exe in the Vista Start<br/>Search box or the XP Run box.</li> <li>Troubleshoot the startup process by<br/>temporarily disabling startup<br/>programs and services.</li> </ul>                                                                                                    |
|     | System File<br>Checker (Sfc.exe)               | X                         | X                      | <ul> <li>At a command prompt, enter Sfc with parameters.</li> <li>Use it to verify the version of all system files when Windows loads. Useful when you suspect system files are corrupted, but you can still access the Windows desktop.</li> </ul>                                                                                                    |
|     | System<br>Information<br>(Msinfo32.exe)        | X                         | X                      | <ul> <li>Enter Msinfo32.exe in the Vista Start<br/>Search box or the XP Run box.</li> <li>Use it to display information about<br/>hardware, applications, and Windows.</li> </ul>                                                                                                    |
|     | System Information<br>(Systeminfo.exe)         | x                         | X                      | <ul> <li>At a command prompt, enter Systeminfo.</li> <li>A text-only version of the System<br/>Information window. To direct that<br/>information to a file, use the command<br/>Systeminfo.exe &gt;Myfile.txt. Later the<br/>file can be printed and used to docu-<br/>ment information about the system.</li> </ul>                                                          |

**A+** 220-2.2 **A**+ **220-701** 2.2

| Tool                                            | Available in<br>Win Vista | Available in<br>Win XP | Description                                                                                                    |
|-------------------------------------------------|---------------------------|------------------------|----------------------------------------------------------------------------------------------------|
| System Restore                                  | х                         | x                      | Accessed from the Start menu or<br>when loading Safe Mode.                                                                                                 |
|                                                 |                           |                        | Use it to restore the system to a<br>previously working condition; it<br>restores the registry, some system<br>files, and some application files.          |
| Task Killing<br>Utility (Tskill.exe)            | x                         | x                      | At a command prompt, enter Tskill with parameters.                                                                                                    |
|                                                 |                           |                        | Use it to stop or kill a process or pro-<br>gram currently running. Useful when<br>managing background services such<br>as an e-mail server or Web server. |
| Task Lister                                     | Х                         | Х                      | ▲ At a command prompt, enter Tasklist.                                                                                                    |
| (Tasklist.exe)                                  |                           |                        | Use it to list currently running<br>processes similar to the list provided<br>by Task Manager.                                                             |
| Task Manager<br>(Taskman.exe)                   | x                         | x                      | <ul> <li>Right-click the taskbar and select</li> <li>Task Manager.</li> </ul>                                                                              |
|                                                 |                           |                        | Use it to list and stop currently<br>running processes. Useful when<br>you need to stop a locked-up<br>application.                                        |
| Windows                                         | Х                         |                        | Accessed from Control Panel.                                                                                                    |
| Detender                                        |                           |                        | Monitors activity and alerts you<br>if a running program appears to<br>be malicious or damaging the<br>system.                                             |
| Windows File                                    | Х                         | Х                      | ▲ Windows background service                                                                                                    |
| Protection                                      |                           |                        | Runs in the background to protect<br>system files and restore overwritten<br>system files as needed.                                                       |
| Windows<br>Firewall                             | X                         | X                      | Service that runs in the background<br>to prevent or filter uninvited<br>communication from another<br>computer.                                           |
| Windows Recovery<br>Environment<br>(recenv.exe) | X                         |                        | Windows RE is an OS loaded from the<br>Vista setup DVD, which provides a<br>graphic and command-line<br>interface.                                         |
|                                                 |                           |                        | <ul> <li>Use the tool to solve Vista startup<br/>problems.</li> </ul>                                                                                      |
| Windows Update                                  | х                         | х                      | ▲ Accessed from the Start menu.                                                                                                    |
| (wupamgr.exe)                                   |                           |                        | Use it to update Windows by<br>downloading the latest patches from<br>the Microsoft Web site.                                                              |

**A**+ **220-701** 2.2 **A+ Exam Tip** If an often-used Windows utility can be launched from a command prompt, the A+ 220-701 Essentials exam expects you to know the program name of that utility.

#### VISTA PROBLEM REPORTS AND SOLUTIONS

Use the Windows Vista Problem Reports and Solutions tool to deal with an immediate hardware or software problem and use its history feature to help you understand the history of a specific problem or the general history of problems with the system. When a problem occurs, Vista Error Reporting displays an error screen and invites you to check for a solution. If the problem happens in the kernel mode of Windows, a STOP or blue screen error occurs, and the error screen appears on the next restart. For example, after a STOP error occurred on one system and the system was restarted, the screen in Figure 15-1 appeared. If

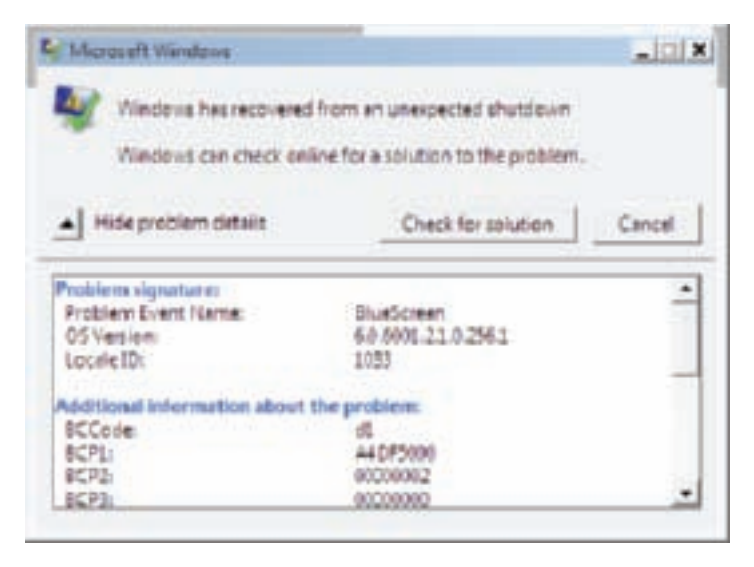

Figure 15-1 Windows reports information about an error Courtesy: Course Technology/Cengage Learning

the user clicks **Check for solution**, Microsoft displays information about the problem and its solution. User mode errors that don't produce a STOP error can appear as a bubble in the notification area (see Figure 15-2). Click the bubble to see possible solutions for the problem. One such solution is shown in Figure 15-3.

When a problem occurs, Windows records the error and possible solutions. Some of these solutions might not have yet been tried. To see a list of solutions that have not yet been applied for known problems, click **Start**, click **All Programs**, click **Maintenance**, and click **Problem Reports and Solutions**. The Problem Reports and Solutions window in Figure 15-4 appears. Click an item in the list to get more details and possibly apply the solution. Click **Check for new solutions** to send information to Microsoft and possibly find new solutions to known problems. These new solutions to old problems appear with the red word "New" in the figure.

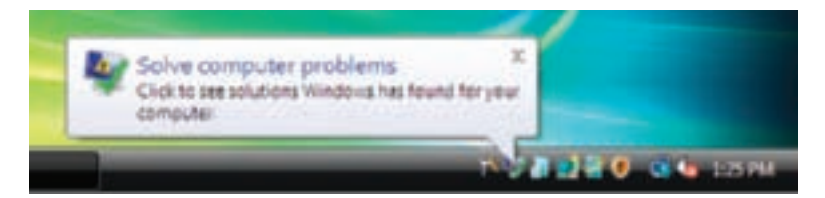

Figure 15-2 Vista error reporting gives an error alert Courtesy: Course Technology/Cengage Learning

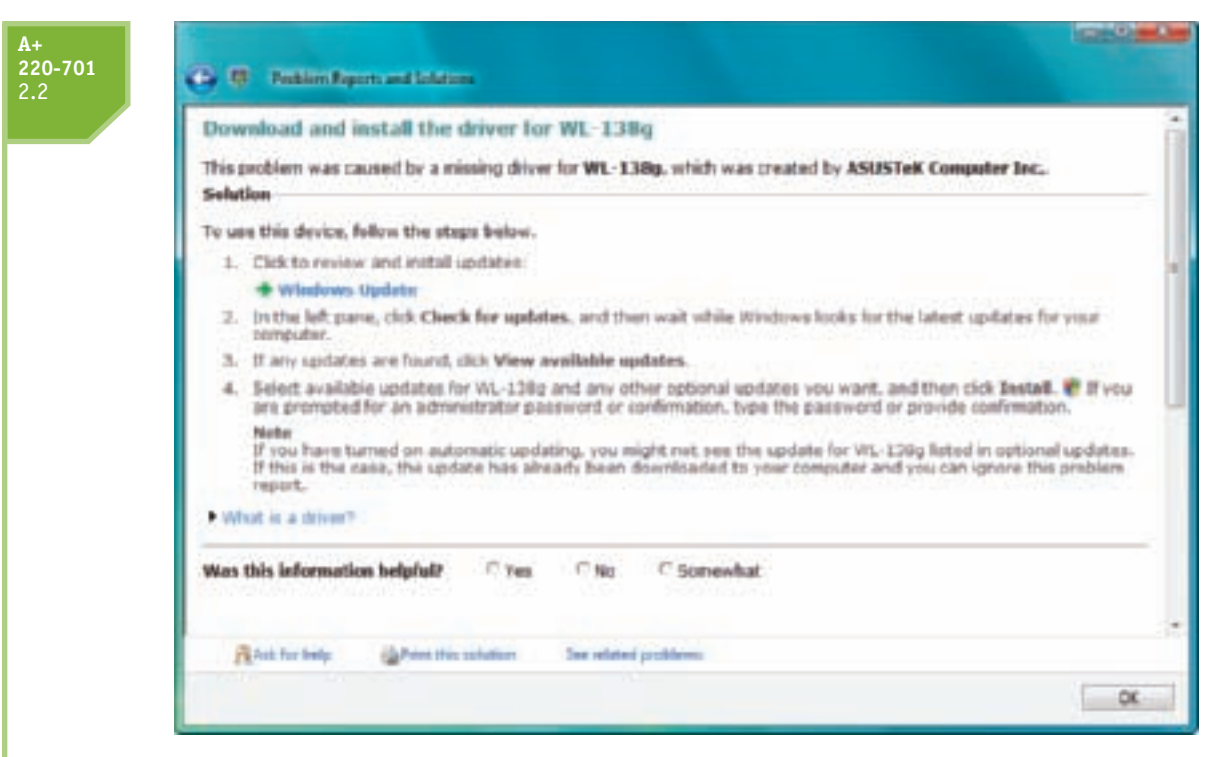

Figure 15-3 Microsoft gives suggestions for a solution to a problem Courtesy: Course Technology/Cengage Learning

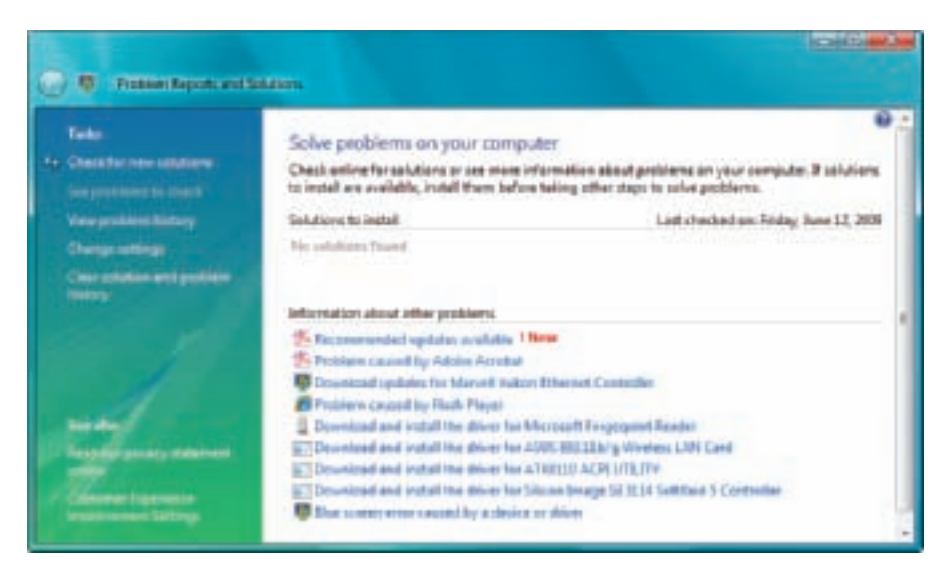

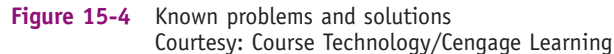

To see a history of past problems, click **View problem history**; the window in Figure 15-5 appears. Problems are listed by category. Click a problem to see details about the problem. This window is a great tool if you need to understand the history of problems on a computer that you are troubleshooting.

## **XP ERROR REPORTING**

Windows XP offers a similar tool, called Error Reporting. When XP encounters a problem with an application, one thing it might do is display a message about the problem similar to the one shown in Figure 15-6. If you are connected to the Internet, you can click **Send Error Report** to

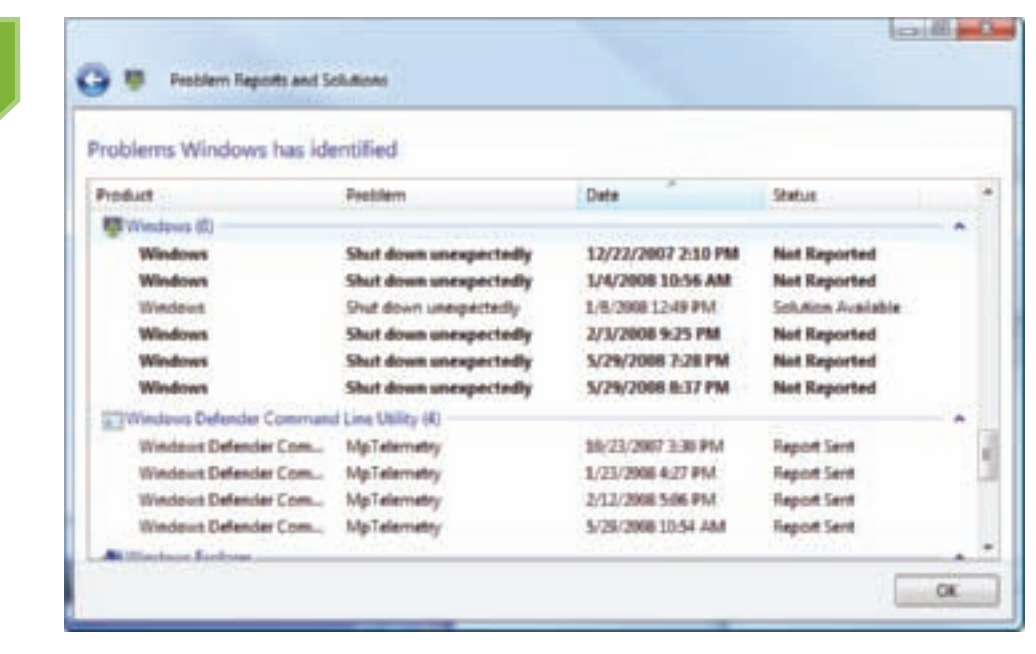

Figure 15-5 Use the Problem Reports and Solutions tool to view a history of past problems Courtesy: Course Technology/Cengage Learning

| Microsoft Windows                                                                                        |                                                                                                 |
|----------------------------------------------------------------------------------------------------|-------------------------------------------------------------------------------------------------|
| The system has recovered t                                                                               | tram a particus error.                                                                          |
| A log of this what has been crea                                                                         | dect.                                                                                           |
| Please tell Nizcomit about<br>We have could an error repo<br>Miccourt Windows. We will be<br>shorepress. | i this position.<br>I that you can rend to help us improve<br>at the report as confidential and |
| To see what date this error repo                                                                         | et contanti, <u>click here</u> .                                                                |
| al and a second second second                                                                            | Send Erne Report                                                                                |

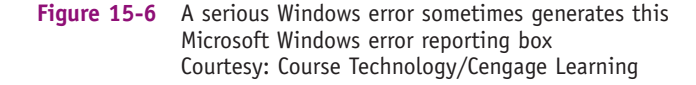

get suggestions about the problem from Microsoft. Microsoft will also use the information you send to help with future Windows updates and patches.

After the information is sent, a dialog box similar to the one in Figure 15-7 appears. Click **More information** to see Microsoft insights and suggestions about the problem. Your browser will open and display information from Microsoft. If the problem is caused by a Microsoft product such as Internet Explorer or Microsoft Office, sometimes the Web site will point you to a patch you can download to fix the problem. An example of an available patch is also shown in Figure 15-7.

The XP Error Reporting does not keep a history of previous errors as does the Vista Problem Reports and Solutions tool.

#### MEMORY DIAGNOSTICS

Errors with memory are often difficult to diagnose because they can appear intermittently and might be mistaken as application errors, user errors, or other hardware component errors. Sometimes these errors cause the system to hang, a blue screen error might occur, or the system continues to function with applications giving errors or data getting corrupted. You can quickly identify a problem with memory or eliminate memory as the source of a problem by

**220-701** 2.2

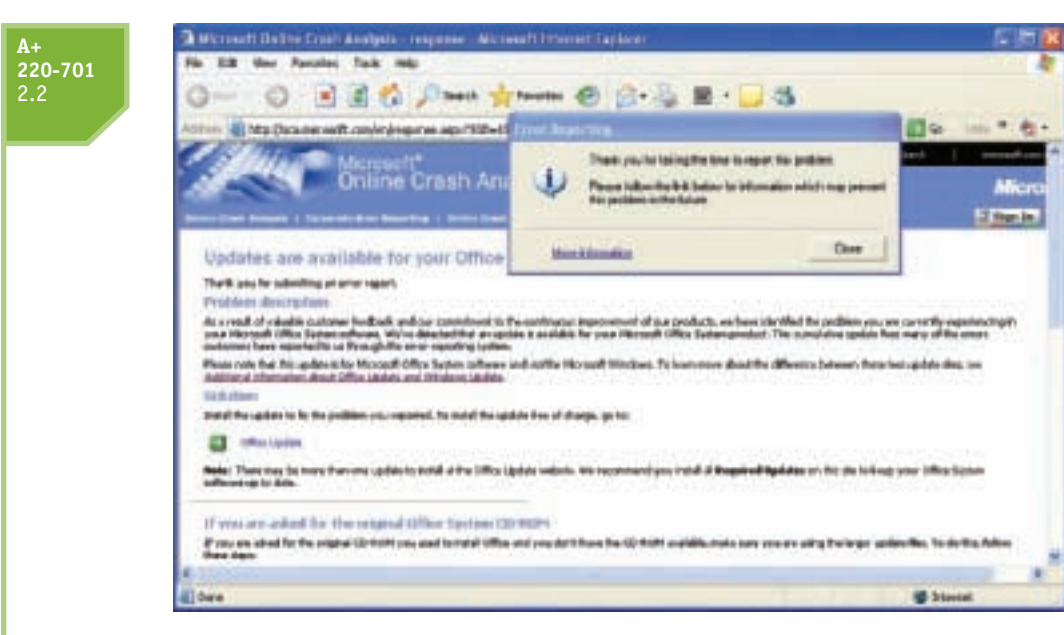

Figure 15-7 Click More information to see Microsoft insights into a problem Courtesy: Course Technology/Cengage Learning

using the Vista Memory Diagnostics tool. It tests memory for errors and works before Windows Vista is loaded. The diagnostic test can be initiated using one of these four methods:

*Method 1*: If Vista Error Reporting detects that memory might be failing, the utility will prompt the user to test memory on the next reboot. If the user agrees by clicking Check for problems the next time you start your computer, then diagnostic tests are run on the next restart. After the Windows desktop loads, a bubble message appears giving the test results. If the test shows that memory is giving errors, replace the memory modules.

*Method 2:* You can test memory at any time using the command prompt. To do so, click **Start, All Programs, Accessories, Command Prompt**. The Command Prompt window opens. Type **mdsched.exe**, press **Enter**, and respond to the UAC box. In the dialog box that appears (see Figure 15-8), you can choose to run the test now or on the next restart.

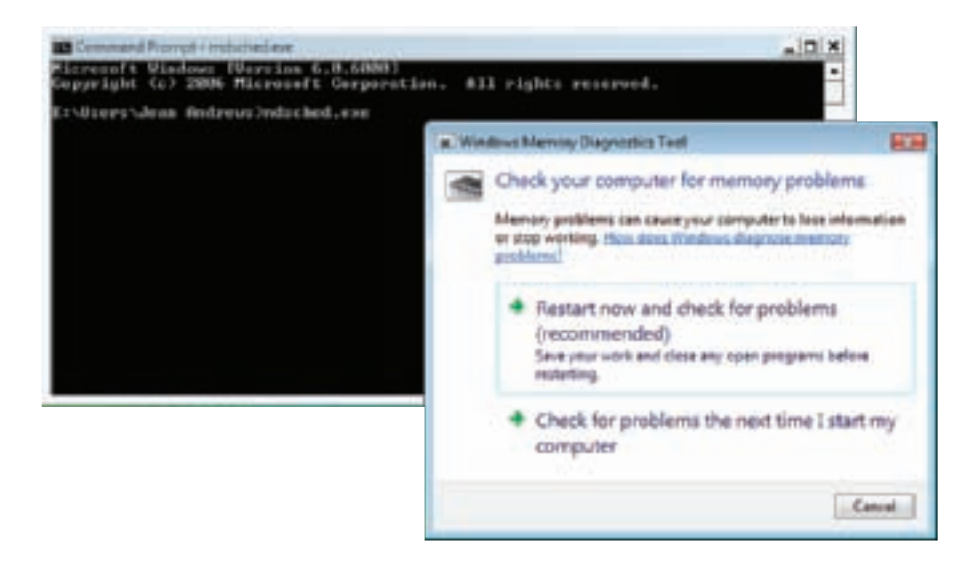

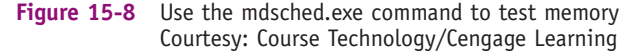

A+ 220-701 2.2 *Method 3:* When troubleshooting a failed system, if the Windows Vista desktop cannot load, you can run the memory diagnostic test from the Windows Vista boot menu. This menu normally is displayed with a dual-boot configuration so you can select the OS to load. If you are not using a dual-boot machine, you can force the menu to be displayed by pressing the Spacebar during the boot. The resulting menu appears, as shown in Figure 15-9. Use the Tab key to highlight the option **Windows Memory Diagnostic** and press **Enter**.

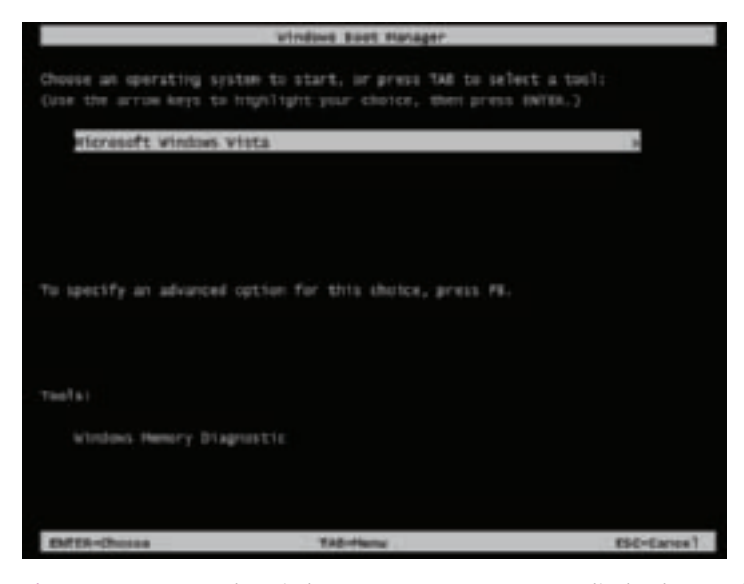

Figure 15-9 Force the Windows Boot Manager menu to display by pressing the Spacebar during the boot Courtesy: Course Technology/Cengage Learning

*Method 4:* For any computer that has a DVD drive, you can run the test using the Windows Vista DVD, even if the computer is using a different OS than Vista, by doing the following:

- 1. Boot from the Vista DVD. On the window that appears, select your language preference and click Next.
- 2. On the opening menu of the Vista DVD, click **Repair your computer**, as shown in Figure 15-10. In the next box, select the Vista installation to repair and click **Next**.

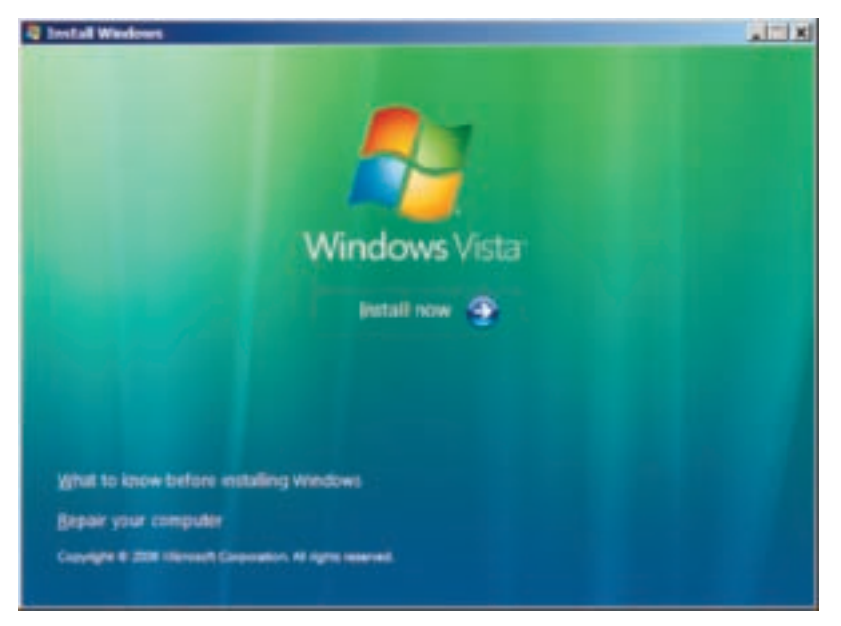

Figure 15-10 Opening menu when you boot from the Vista DVD Courtesy: Course Technology/Cengage Learning

**220-701** 2.2 3. The System Recovery Options window appears (see Figure 15-11). Click Windows Memory Diagnostic Tool.

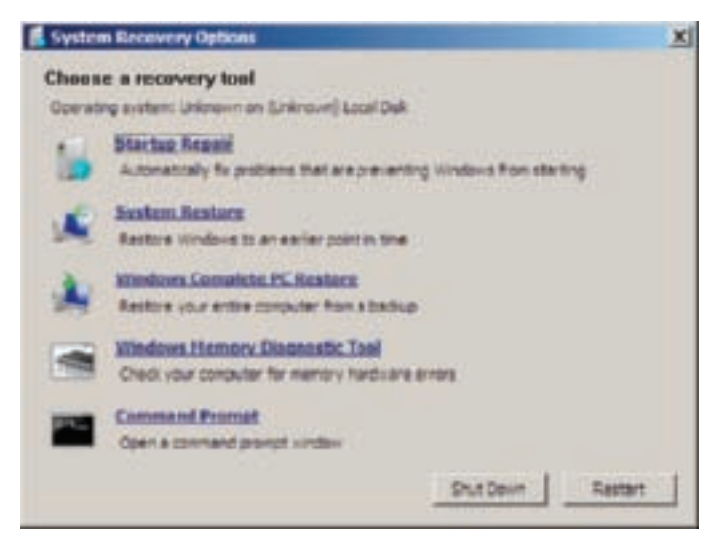

Figure 15-11 Test memory using the System Recovery Options menu Courtesy: Course Technology/Cengage Learning

4. On the next window, click **Restart now and check for problems** (recommended). The system will reboot and the memory test will start.

When the Vista desktop refuses to load but you can boot from the hard drive to the Vista boot menu, use Method 3. If you cannot boot from the hard drive or if Vista is not installed on the drive, use Method 4.

### SYSTEM FILE CHECKER

A Windows application or hardware problem might be caused by a corrupted Windows system file. That's where System File Checker might help. System File Checker (SFC) is a Windows Vista and XP utility that protects system files and keeps a cache of current system files in case it needs to refresh a damaged file. To use the utility to scan all system files and verify them, first close all applications and then enter the command sfc / scannow in a command prompt window (see Figure 15-12). For Vista, use an elevated

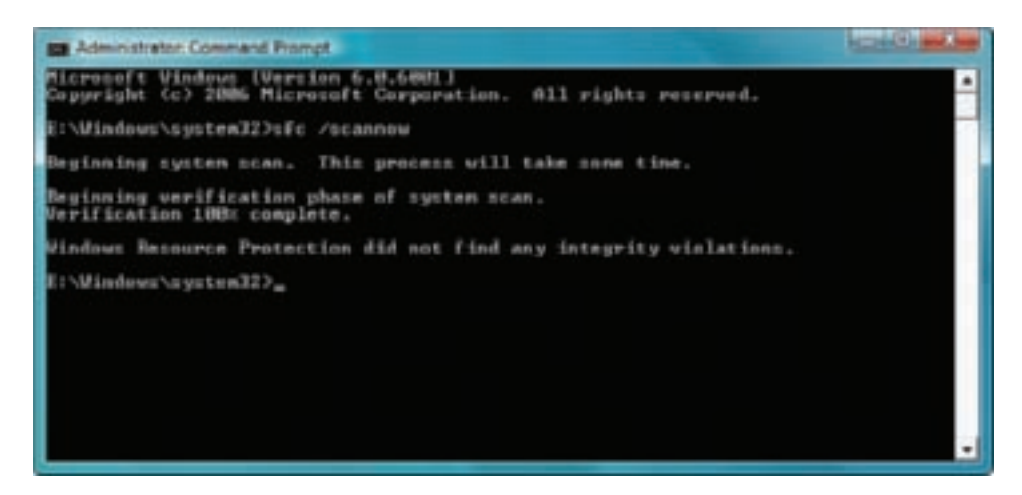

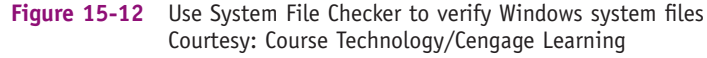

#### **A+ 220-701** 2.2

command prompt window. If corrupted system files are found, you might need to provide the Windows setup CD or DVD to restore the files. If you have problems running the utility, try the command **sfc/ scanonce**, which scans files immediately after the next reboot.

**Tip** Recall from Chapter 13 that you can get an elevated command prompt window in Vista by clicking **Start**, **All Programs**, and **Accessories**. Then right-click **Command Prompt** and select **Run as administrator** from the shortcut menu.

#### **DRIVER VERIFIER**

For hardware problems, **Driver Verifier (verifier.exe)** is a Windows Vista/XP/2000 utility that runs in the background to put stress on drivers as they are loaded and running. When a problem occurs, a STOP error is generated so you can identify the problem driver. The tool is useful for troubleshooting intermittent problems that are not easily detected by other means.

To use Driver Verifier to monitor drivers, follow these steps:

1. Click Start, enter verifier.exe in the Start Search box, press Enter, and respond to the UAC box. The Driver Verifier Manager window opens (see Figure 15-13).

| (Tex) Net > Croal |
|-------------------|
|                   |

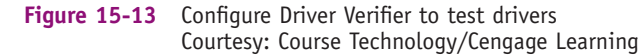

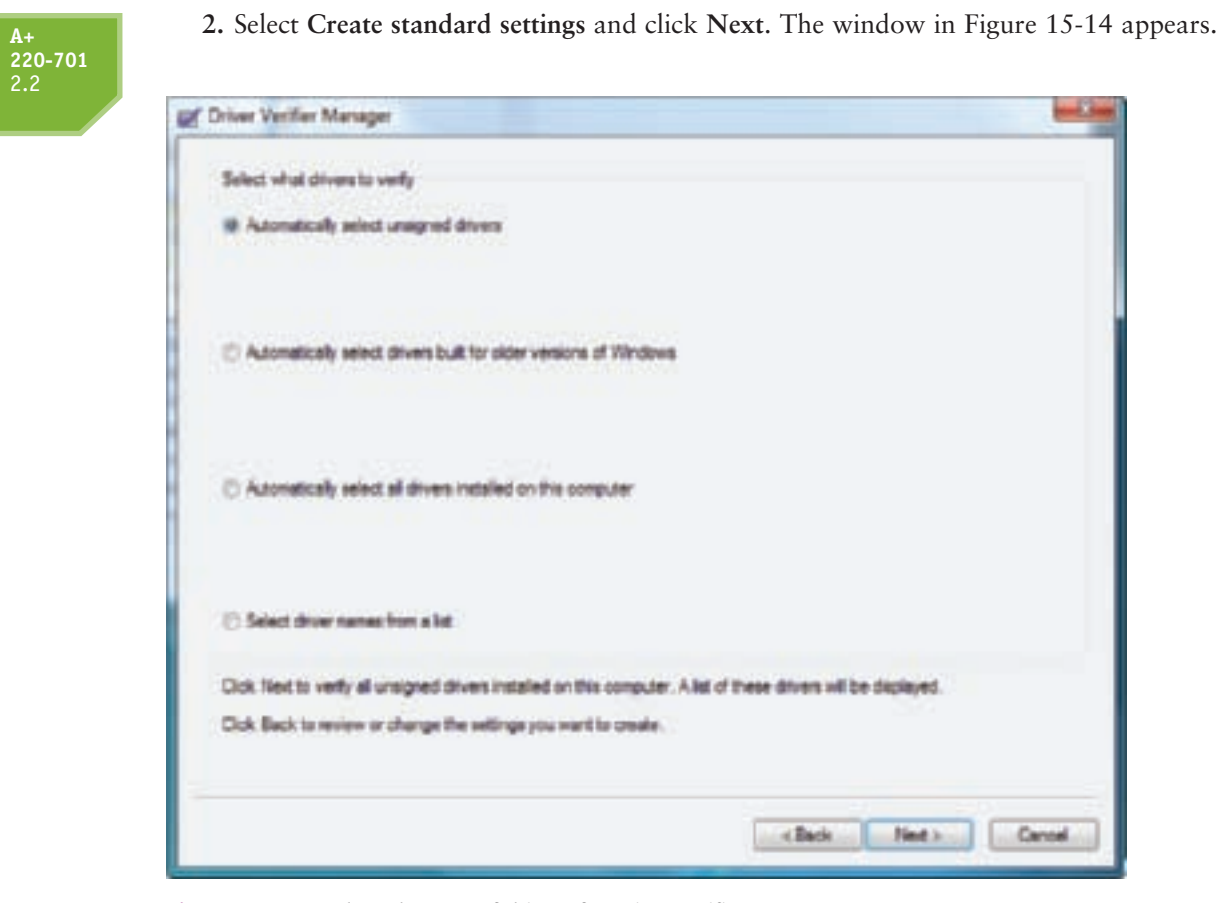

Figure 15-14 Select the type of drivers for Driver Verifier to test Courtesy: Course Technology/Cengage Learning

- **3.** Depending on what you suspect to be the problem with your hardware, you need to select which type of drivers to monitor (unsigned drivers, older drivers, all drivers, or specific drivers that you can select from a list that appears on the next screen). If you are not sure which ones, to be on the safe side, select **Automatically select all drivers installed on this computer**. (When you do that, the Next in the window changes to Finish.) Then click **Finish**. However, be aware that the more drivers the utility monitors, the more system performance will be affected.
- 4. Restart the system.

Driver Verifier attempts to overload the drivers it monitors, which can cause a STOP error. The STOP error message tells you which driver caused the error, thus identifying a driver with problems. For example, Figure 15-15 shows a STOP error screen caused during startup by the driver, mrv8ka51.sys. Which device does this driver belong to? There are several ways to get at that information; one way is to look at the file Properties box. First find the file in the C:\Windows\System32\drivers folder. Right-click the file and select **Properties** from the shortcut menu. In the file Properties box, select the **Details** tab, which shows that this driver file belongs to the wireless adapter (see Figure 15-16). The next step to fix the problem is to update the driver.

After Driver Verifier has located the problem, to turn it off, click **Start**, enter **verifier.exe** in the Start Search box, press **Enter**, and respond to the UAC box. The Driver Verifier Manager window opens (refer to Figure 15-13). Select **Delete existing settings** and click **Finish**. Click **Yes** in the warning box, and then click **OK**. Restart your computer.

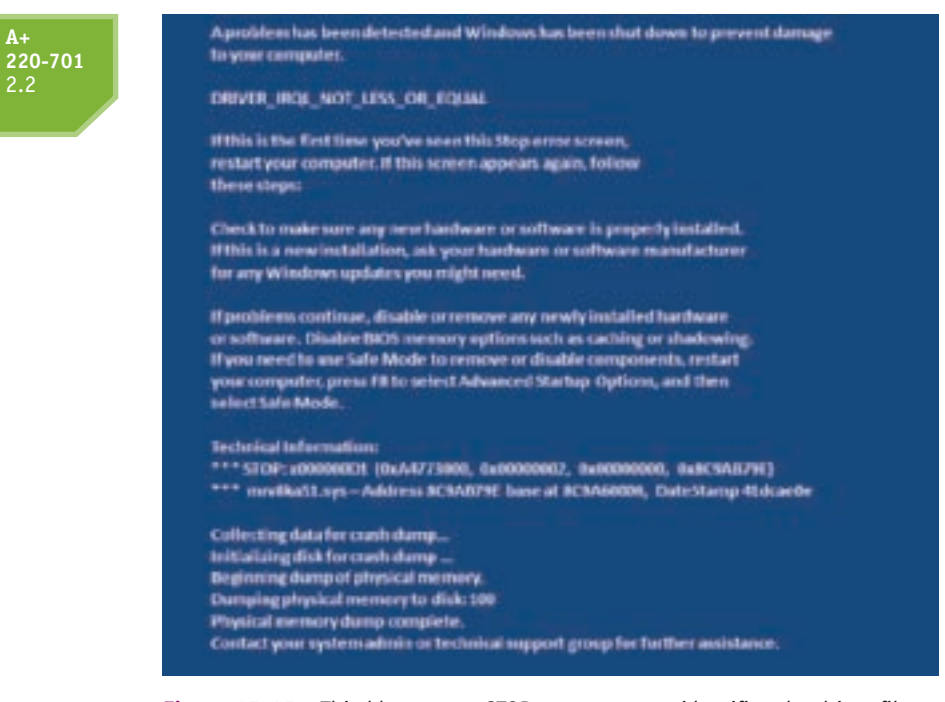

Figure 15-15 This blue screen STOP error message identifies the driver file causing a problem Courtesy: Course Technology/Cengage Learning

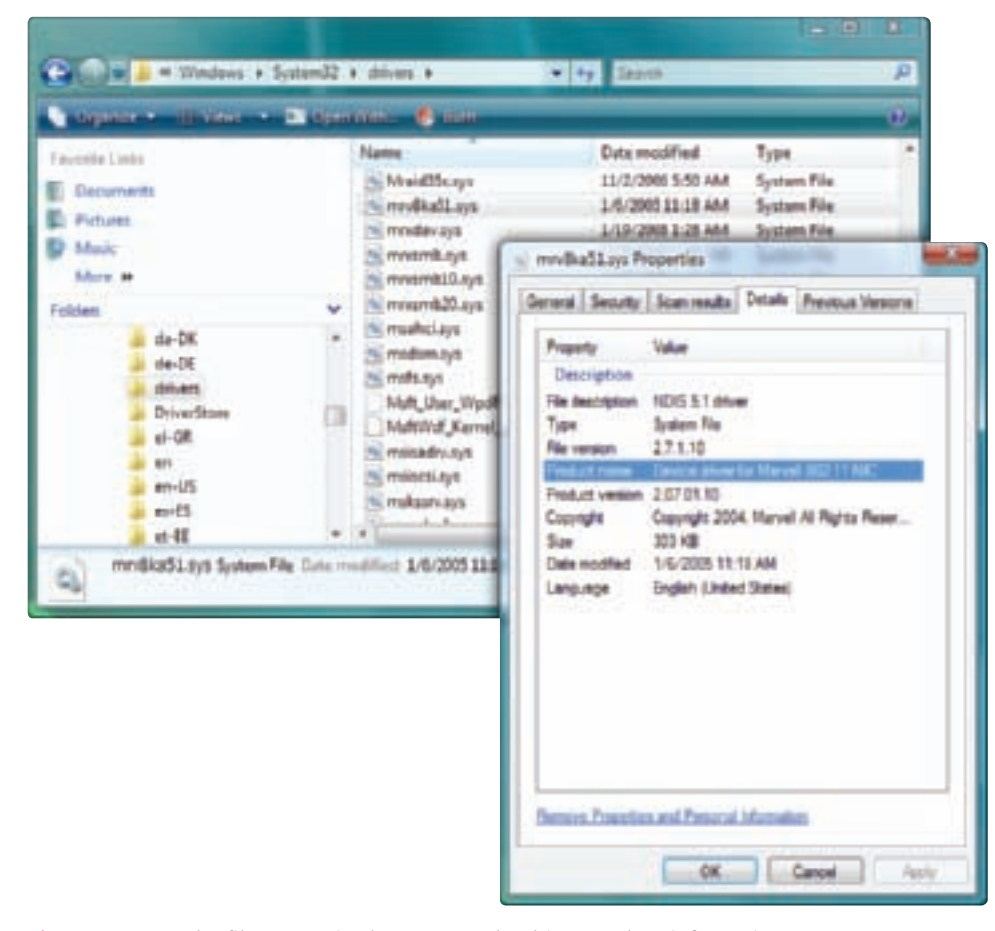

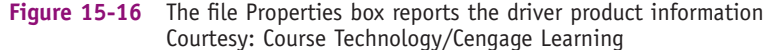

A+ 220-701 2.2 If Driver Verifier runs for a few days and has still not found the problem, it probably will not help you. Turn it off so that it will not continue to degrade system performance. One other caution: If the computer is a file server that many users depend on for top performance, consider the problems you might cause these users before you decide to use the Driver Verifier.

## APPLYING CONCEPTS STARTUP AND RECOVERY SETTINGS TO GET OUT OF AN ENDLESS LOOP

Remember that STOP error that happened during startup and is shown in Figure 15-15? With normal Windows settings, if a STOP error occurs during startup, the system displays the error screen for a moment and then automatically restarts the system, which can result in an endless cycle of restarts, which is exactly what happened in this example with the wireless adapter problem. The support technician got around the problem by booting the system into Safe Mode, which did not load Driver Verifier, and, therefore, allowed the Windows desktop to load. Then she changed the setting that caused Windows to automatically restart. Here's how to change that setting:

- 1. Click Start, right-click Computer, and select Properties from the shortcut menu.
- 2. In the System window (see the upper part of Figure 15-17), click Advanced system settings and respond to the UAC box. (For Windows XP, in the System Properties window, click the Advance tab.)
- 3. In the System Properties box (see the lower-left of Figure 15-17) in the Startup and Recovery section, click **Settings**.

| Tanka<br>Decisi: Decision        | View basic information about your computer<br>Window addary                                                                                                    |                                                                                                    |
|----------------------------------|----------------------------------------------------------------------------------------------------|----------------------------------------------------------------------------------------------------|
| Lation paratics                  | Mindows Value <sup>14</sup> Heree Reenlane<br>Copyright III 2007 Microsoft Corporation. All rights searned.                                                           |                                                                                                    |
| a constant a subscription of the | Texture Properties                                                                                                    |                                                                                                    |
|                                  | Consum Same   Matture   Afrenter   System Patienten   Farrate                                                                                                    | Date at Longs                                                                                                    |
|                                  | No. mot be type) on an Administry typedenesis of these charges.<br>Notes and<br>No. of all states any sectors of tabling, names usings, and initial remove<br>Statego | Example of Law<br>Default specific reter<br>(Monach to dayle for a favoring section 1 1 1 1 1 1 1 1 1 1 1 1 1 1 1 1 1 1 1                                                                                                    |
| 1                                | Desites antiquestant la pay inpo                                                                                                    | System Mare                                                                                                    |
|                                  | Sena and Recovery<br>Lysen aska, years false, and bits gargerboreau                                                                                                   | Anticut a control to the location rag     Control to the location rag     Control to the location     Security and register.                                                                                                    |
| former (                         | Duroveri fardas.                                                                                                    | Surp Te.<br>Martantians/address: 204                                                                                                    |
|                                  | Di Cons. on                                                                                                    | Of Character any existing for                                                                                                    |
|                                  |                                                                                                    | Citiza Citiza Ci |

A+ 220-701 2.2

In the Startup and Recovery box (see the lower-right of Figure 15-17), uncheck
 Automatically restart. Click OK twice to close both boxes. Then close the System window.

Next, she restarted the system normally. This time the STOP error remained frozen on-screen so that she could read it. After she wrote down the information she needed, she restarted the system again in Safe Mode and this time stopped Driver Verifier. Then she restarted Windows normally, located the driver, and updated it. The process required a lot of restarts, but it did find the driver causing the problem.

#### **TOOLS TO VERIFY DRIVER SIGNATURES**

Boot problems, an unstable Windows system, or error messages might be caused by drivers that Microsoft has not validated and are not digitally signed or by drivers that have changed since they were signed. If you suspect a problem with a driver, do one of the following to verify that it is digitally signed by Microsoft:

- ▲ Use the File Signature Verification tool. The File Signature Verification tool displays information about digitally signed files, including device driver files and application files, and logs information to C:\Windows\Sigverif.txt. To use the tool, type the sigverif.exe command in the Vista Start Search box or the XP Run box.
- ▲ Use the Driver Query tool. The Driver Query tool can be used to direct information about drivers to a file, including information about digital signatures. Enter this command in the Vista Start Search box or the XP Run box: driverquery /si >myfile.txt. The file will be stored in the default drive and directory unless you specify some other path.
- ▲ Use Device Manager. If you know which device is causing a problem, use Device Manager. In the device's Properties dialog box, the digital signature information is given on the Driver tab.

**Notes** Use the Driver Query tool to save information about your system to a file when the system is healthy. Later, if you have a problem with drivers, you can compare reports to help identify the problem driver.

A+ 220-701 2.2 2.5

#### USE DEVICE MANAGER TO UPDATE AND ROLL BACK DRIVERS

Suppose you install a new application on your computer and the function keys on your keyboard don't work the way the application says they should. Or suppose you read that your sound card manufacturer has just released a driver update for your card and you want to try it out. Both of these situations are good reasons to try the Update Driver process. Here's how to use Device Manager to update the drivers for a device:

- **1.** Locate drivers for your device and have the CD handy or download the driver files from the manufacturer's Web site to your hard drive.
- 2. Using Device Manger, right-click the device and select **Properties** from the shortcut menu. The Properties window for that device appears. Select the **Driver** tab and click **Update Driver**. The Update Driver Software box opens (see Figure 15-18).

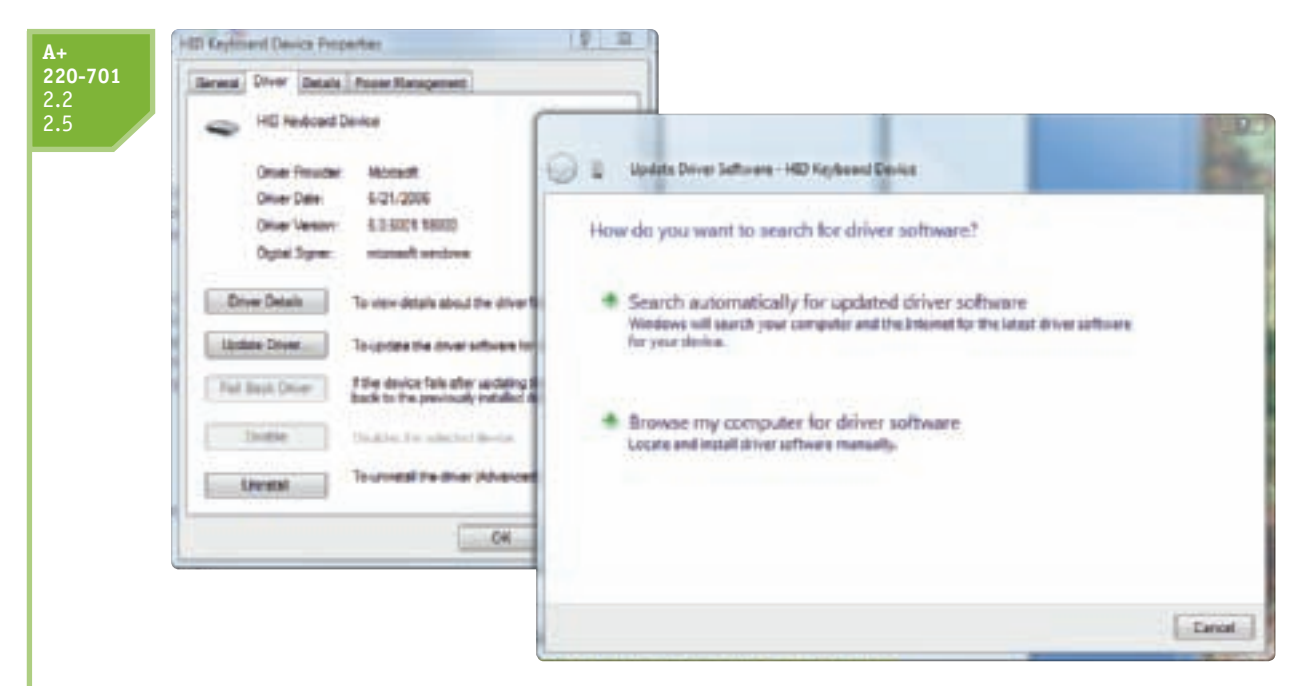

Figure 15-18 Use Device Manager properties box to uninstall, update, and roll back drivers Courtesy: Course Technology/Cengage Learning

3. To search the Internet for drivers, click Search automatically for updated driver software. (Vista searches the Microsoft Web site and the manufacturer's Web site, but XP searches only the Microsoft Web site for drivers.) If you have already downloaded drivers to your PC, click Browse my computer for driver software, and point to the downloaded files. Remember, Windows is looking for an .inf file to identify the drivers. Continue to follow the directions on-screen to complete the installation.

**Notes** Using Windows Vista, you cannot use Device Manager without responding correctly to the UAC box. For Windows XP, you must be logged on with administrator privileges to make changes from Device Manager.

If you update a driver and the new driver does not perform as expected, you can revert to the old driver by using the Driver Rollback feature. To revert to a previous driver, open the Properties window for the device (see the left side of Figure 15-18), and click **Roll Back Driver**. If a previous driver is available, it will be installed. In many cases, when a driver is updated, Windows saves the old driver in case you want to revert to it. Keep in mind that Windows does not save printer drivers when they are updated and also doesn't save drivers that are not functioning properly at the time of an update.

**Notes** By default, Device Manager hides legacy devices that are not Plug and Play. To view installed legacy devices, click the **View** menu of Device Manager, and check **Show hidden devices** (see Figure 15-19).

763

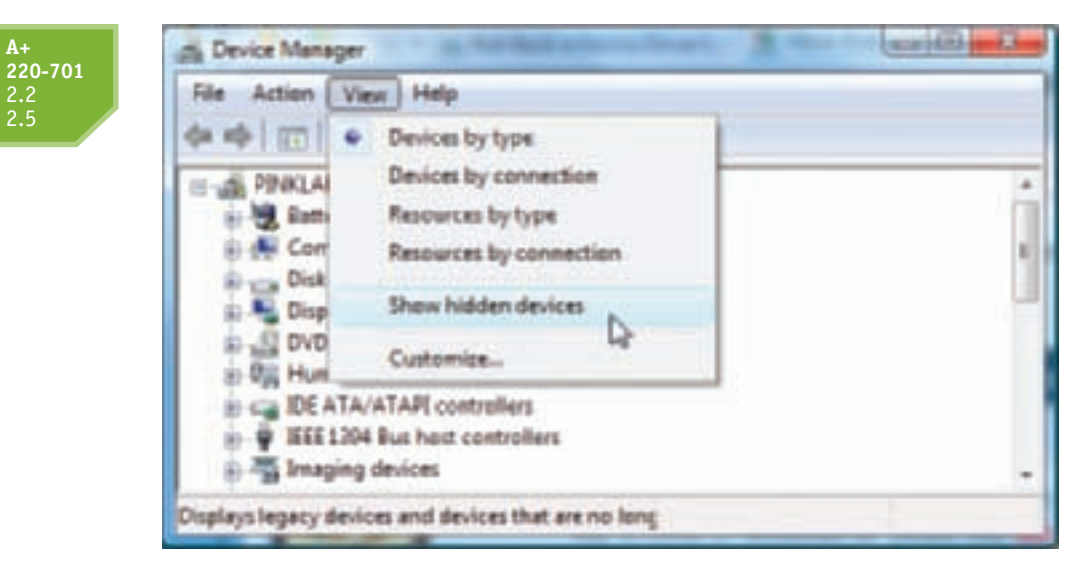

Figure 15-19 By default, Windows does not display legacy devices in Device Manager; you show these hidden devices by using the View menu Courtesy: Course Technology/Cengage Learning

A+ 220-701 2.2

#### UTILITIES BUNDLED WITH A HARDWARE DEVICE

Many devices come with diagnostic utilities included on the setup CD. Sometimes these utilities are installed when you install the device, and sometimes you need to launch the utility from the setup CD. When you have problems with a device, look for this utility either in the Start, All Programs menu or on the setup CD. Use it to test and diagnose problems with the device.

#### TYPES OF ERRORS AND TOOLS TO USE

Recall that a blue screen error happens when processes running in kernel mode encounter a problem and Windows must stop the system. In such situations, a blue screen appears with a cryptic error message such as the one in Figure 15-20. This particular blue screen appeared a few seconds

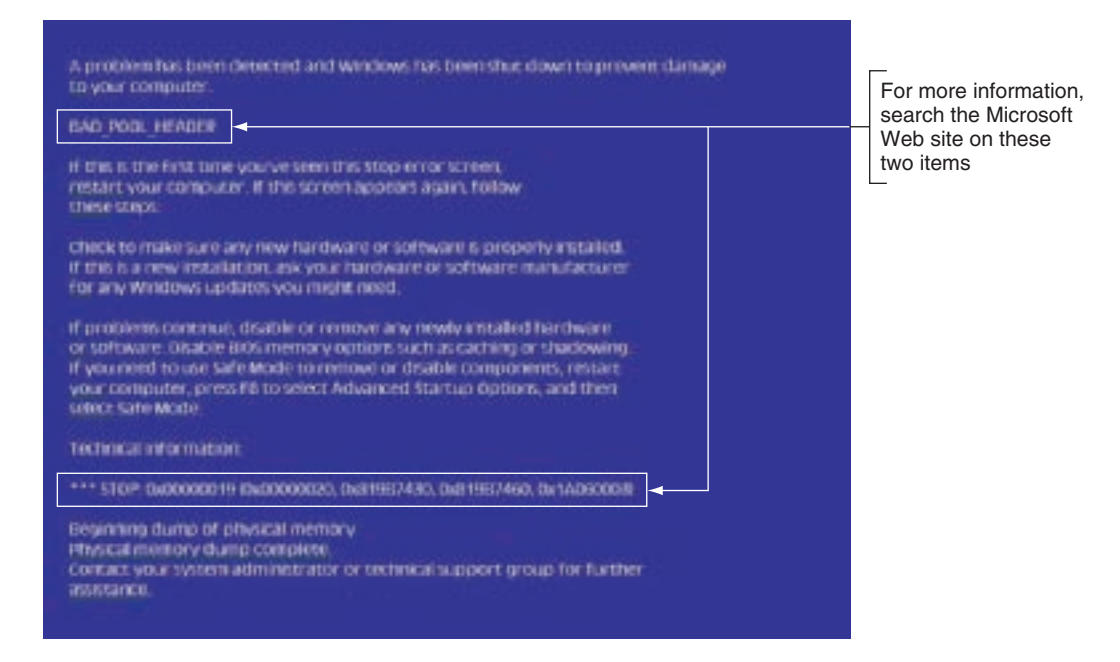

Figure 15-20 A blue screen of death (BSOD) is definitively not a good sign; time to start troubleshooting Courtesy: Course Technology/Cengage Learning

765

#### A+ 220-701 2.2

after a USB wireless adapter was plugged into a notebook computer. Look on the blue screen for the stop error at the top and the specific number of the error near the bottom of the screen, as labeled in Figure 15-20. For more information about a blue screen, search the Microsoft Web site on these two items. As for the tools useful in solving blue screen errors, put the Internet at the top of your list! (But don't forget that some sites are unreliable and others mean you harm.) Immediately after you restart the system, the Vista Problem Reports and Solutions window might appear with useful information. Event Viewer might also provide events it has logged.

A system lockup means that the computer freezes and must be restarted. These errors are most likely caused by hardware such as memory, the motherboard, CPU, video card, or the system overheating. I/O devices such as the keyboard, mouse, or monitor or application errors don't usually cause a system to lock up. When a system freezes and you must restart it, check Event Viewer to see if it has reported a hardware failure. Other tools that can help are the Reliability and Performance Monitor, Vista Problem Reports and Solutions window, and Vista Memory Diagnostics. When I/O devices give errors, be sure to check Device Manager for warnings and Event Viewer for information it has tracked.

**A+ Exam Tip** The A+ 220-701 Essentials exam expects you to know the difference between a blue screen error and a system lockup error.

When solving problems with any kind of hardware, it's important that you check for physical damage to the device. If you feel excessive heat coming from the computer case or a peripheral device, immediately unplug the device or power down the system. Don't turn the device or system back on until the problem is solved; you don't want to start a fire! Other symptoms that indicate potential danger are strong electrical odors, unusual noises, liquid spills on a device, and visible damage such as a frayed cable, melted plastic, or smoke. In these situations, turn off the equipment immediately.

As you learn to solve computer problems, see each new problem as the potential to learn something new. Don't forget to search the Internet for information on each problem you face when you don't immediately know the solution. Installation manuals and training materials can also be good sources of information.

## VISTA TOOLS FOR SOLVING STARTUP PROBLEMS

Tools that can be used to troubleshoot and solve startup problems with Windows Vista are the Advanced Boot Options menu, the Vista Recovery Environment, and the command prompt window in Windows RE. The Advanced Boot Options menu is also available in Windows 2000/XP, although when using these OSs it is called the Advanced Options menu. As you learn to use each tool, keep in mind that you want to use the tool that makes as few changes to the system as possible to fix the problem.

Before we discuss the Windows tools, let's turn our attention to learning about the files that Vista needs to start successfully and the step-by-step process of loading the OS. The better you understand this process, the more likely you will be able to solve a problem when Vista cannot start.

**Caution** This chapter often refers to the Windows setup CD or DVD. If you have a notebook computer or a brand-name computer such as a Dell, IBM, Lenovo, or Gateway, be sure to use the manufacturer's recovery CDs or DVD instead of a regular Windows setup disc. This recovery disc has drivers specific to your system, and the Windows build might be different from that of an off-the-shelf Windows setup disc. For example, Windows Vista Home Premium installed on a notebook computer might have been built with all kinds of changes made to it by the notebook manufacturer and is, therefore, different from the Windows Vista Home Premium that you can buy in a retail store.

#### **A+ 220-701** 2.2 3.4

## FILES NEEDED TO START WINDOWS VISTA

A Windows Vista system has successfully started when you can log onto Windows and the Windows desktop is loaded. To successfully start, a computer needs the bare-bones minimum of hardware and software. If one of these hardware or software components is missing, corrupted, or broken, the boot fails. To start, a computer needs a CPU, motherboard, memory, power supply, and boot device (hard drive, optical disc, or other boot device).

Table 15-2 lists the files necessary to start Windows Vista. The MBR sector and the OS boot sector are included in the table to complete the list of software components needed to load Vista when Vista loads from the hard drive. Vista startup is managed by two files: the **Windows Boot Manager (BootMgr)** and the **Windows Boot Loader (WinLoad.exe)**. Vista configuration data is stored in the Vista **Boot Configuration Data (BCD)** file. Also notice in Table 15-2 that the BootMgr file and the BCD file are stored in the system partition (the active partition) and the other files are stored in the boot partition. For most installations, the system partition and the boot partition are the same (drive C).

| Component or File       | Path*                                                            | Description                                                                                                  |
|-------------------------|------------------------------------------------------------------|----------------------------------------------------------------------------------------------------|
| MBR                     | First sector of the hard drive<br>called the master boot record  | Contains the partition table and the<br>master boot program used to locate and<br>start the BootMgr program. |
| OS boot record          | First sector of the system<br>partition (most likely<br>drive C) | Windows XP uses this sector, but Vista<br>does not use it.                                                   |
| BootMgr                 | Root directory of system<br>partition (C:\)                      | Windows Boot Manager manages the initial startup of the OS.                                                  |
| BCD                     | Boot folder of the system<br>partition (C:\Boot)                 | Boot Configuration Data file contains boot parameters.                                                       |
| WinLoad.exe             | C:\Windows\System32                                              | Windows Boot Loader loads and starts essential Windows processes.                                            |
| Ntoskrnl.exe            | C:\Windows\System32                                              | Vista kernel.                                                                                                |
| Hal.dll                 | C:\Windows\System32                                              | Dynamic link library handles low-level hardware details.                                                     |
| Smss.exe                | C:\Windows\System32                                              | Sessions Manager file responsible for<br>loading user mode graphics<br>components.                           |
| Csrss.exe               | C:\Windows\System32                                              | Win32 subsystem.                                                                                             |
| Winlogon.exe            | C:\Windows\System32                                              | Logon process.                                                                                               |
| Services.exe            | C:\Windows\System32                                              | Service Control Manager starts and stops services.                                                           |
| Lsass.exe               | C:\Windows\System32                                              | Authenticates users.                                                                                         |
| System<br>registry hive | C:\Windows\System32\<br>Config\System                            | Holds data for the<br>HKEY_LOCAL_MACHINE key of the registry.                                                |
| Device drivers          | C:\Windows\System32\<br>Drivers                                  | Drivers for required hardware.                                                                               |

\*It is assumed that Windows is installed in C:\Windows.

767

#### A+ 220-701 2.2 3.4

Don't be confused with the terminology here. It is really true that, according to the terms used by Microsoft documention, the Windows OS is on the boot partition, and the boot record is on the system partition, although that might seem backward. The PC boots from the system partition and loads the Windows Vista operating system from the boot partition. The system partition contains the files that tell a computer where to look to start Windows. The boot partition contains the \Windows folder where system files are located. Most of the time the boot partition and the system partition are the same partition (drive C). The only time they are different is in a dual-boot configuration. For example, if Vista has been installed in a dual-boot configuration with Windows XP, the system partition is most likely drive C (where Windows XP is installed), and Vista is installed on another drive, such as drive E, which Vista calls the boot partition. The PC boots from drive C and then loads Vista system files stored on drive E in the E:\Windows folder.

The Vista Boot Configuration Data (BCD) file is structured the same as a registry file and contains configuration information about how Vista is started. Here is the type of information contained in the BCD file:

- Settings that control BootMgr and WinLoad.exe
- ▲ Settings that control WinResume.exe, the program that resumes Vista from hibernation
- Settings that start and control the Windows Memory Diagnostic program (\Boot\MemTest.exe)
- ▲ Settings that launch Ntldr to load a previous OS in a dual-boot configuration
- ▲ Settings to load a non-Microsoft operating system (such as the Mac OS or Linux)

## **STEPS TO START A VISTA COMPUTER**

Now let's look at the steps to start a Windows Vista computer. Several of these steps are diagrammed in Figures 15-21 and 15-22 to help you visually understand how the steps work.

**A+ Exam Tip** The A+ 220-701 Essentials exam expects you to recognize symptoms of problems when Windows starts. Understanding the startup process can help you recognize at what point in startup a problem occurs.

Study these steps carefully, because the better you understand startup, the more likely you'll be able to solve startup problems.

- 1. Startup BIOS first checks all the essential hardware components to make sure they're working and displays its progress on-screen. (The computer is sometimes configured to show a manufacturer's logo or welcome screen instead.) If it has a problem and the video system is working, it displays an error message. If video is not working, BIOS might attempt to communicate an error with a series of beeps (called beep codes) or speech (for speech-enabled BIOS). The process of BIOS checking hardware is called POST (Power-On Self Test).
- 2. After POST, the BIOS turns to CMOS RAM to find out to which device it should look to find an operating system. One of the settings stored in CMOS is the boot sequence, which is a list of devices such as a DVD drive, floppy drive, USB device,

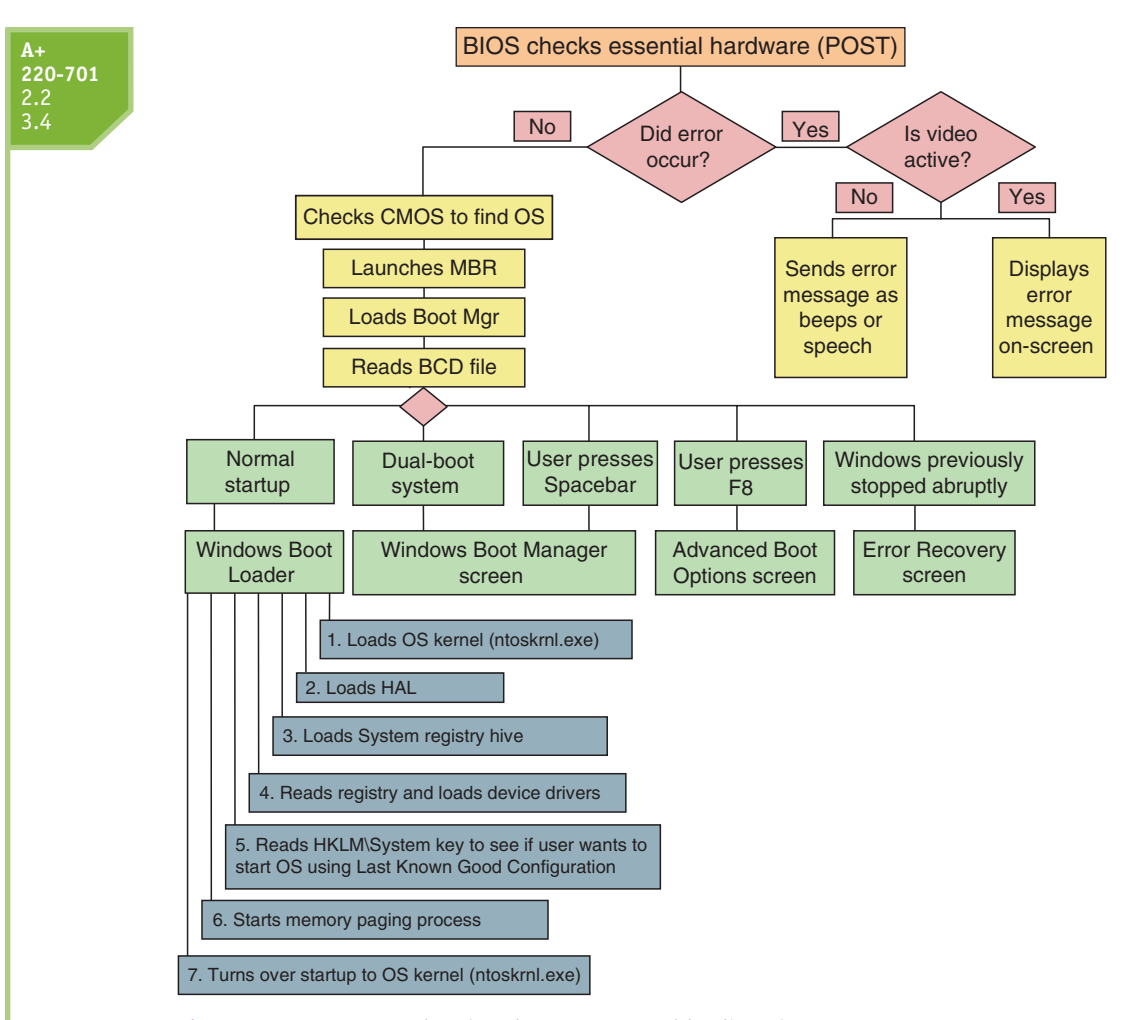

Figure 15-21 Steps to booting the computer and loading Vista Courtesy: Course Technology/Cengage Learning

or hard drive, arranged in the order they should be searched for a bootable OS. The BIOS looks to the first item in the list for storage media that contains an OS to load. If it doesn't find a bootable OS, it moves to the next item in the list. You can change the boot sequence in BIOS setup. Usually the OS is loaded from the hard drive.

- **3.** The BIOS finds and launches the small program in the master boot record (MBR) of the hard drive. This program points to the BootMgr program stored in the root of the system partition. BootMgr is launched.
- **4.** BootMgr starts in 16-bit mode and switches the processor to 32-bit or 64-bit mode. (Starting in 16-bit mode is necessary because all processors start in 16-bit mode, also called real mode.)
- 5. BootMgr reads the BCD file. The next step, one of five, depends on these factors:

*Option 1:* For normal startups that are not dual booting, no menu appears and BootMgr finds and launches Windows Boot Loader (WinLoad.exe). *Option 2:* If the computer is set up for a dual-boot environment, BootMgr displays the Windows Boot Manager screen, as shown in Figure 15-23.

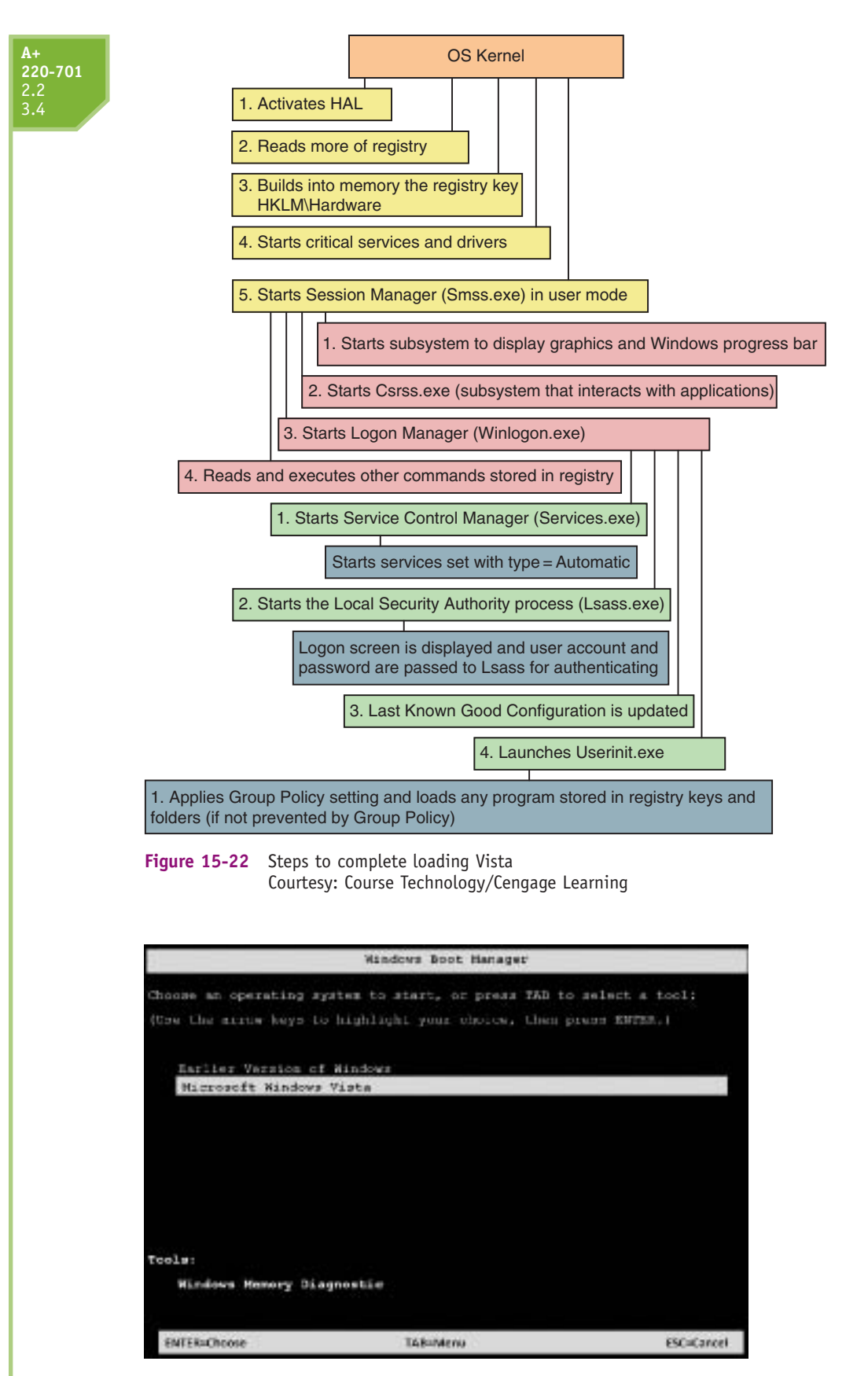

Figure 15-23 Windows Boot Manager screen appears in a dual-boot environment Courtesy: Course Technology/Cengage Learning

*Option 3*: If the user presses the Spacebar, the Windows Boot Manager screen appears. *Option 4*: If the user presses F8, BootMgr displays the Advanced Boot Options screen, as shown in Figure 15-24.

Advanced Root Options Choose Advanced Options for: Windows Setup (use the arrow keys to highlight your choice.) Safe Hode Safe Mode with Networking Safe Hode with Command Prompt Enable Root Logging enable low-resolution video (640x480) Directory Services Restore Hode Debugging Mode Disable automatic restart on system failure Disable Driver Signature Enforcement start windows Normally description: start windows with only the core drivers and services, use when you cannot boot after installing a new device or driver. ENTER-Choose sso-cance1

Figure 15-24 Press F8 to see the Advanced Boot Options menu Courtesy: Course Technology/Cengage Learning

*Option 5:* If Windows was previously stopped abruptly, the Windows Error Recovery screen (see Figure 15-25) appears.

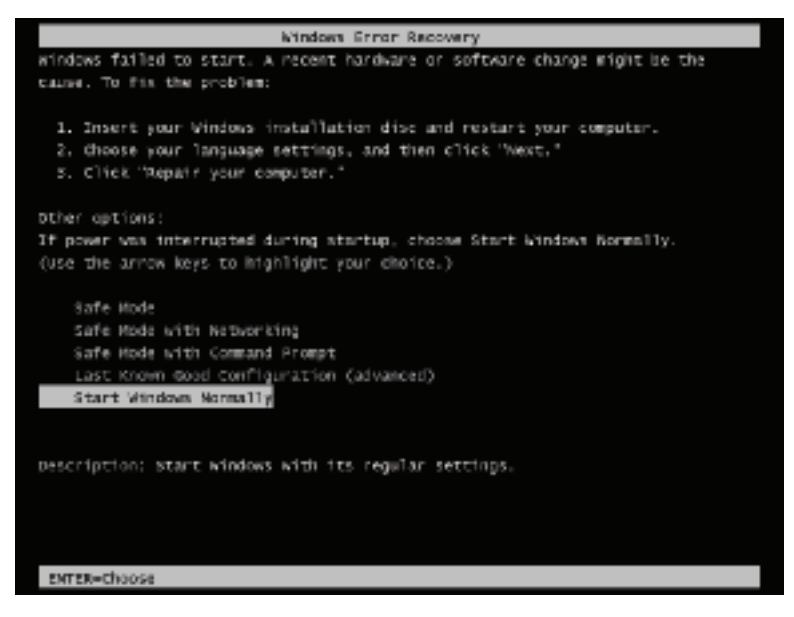

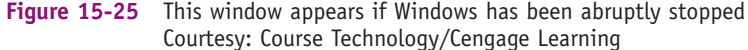

- 6. For normal startups, WinLoad loads into memory the OS kernel and Ntoskrnl.exe, but does not yet start them. WinLoad also loads into memory the Hardware Abstraction Layer (Hal.dll), which will later be used by the kernel.
- WinLoad loads into memory the system registry hive (C:\Windows\System32\Config\ System).

**220-701** 2.2 3.4

- 8. WinLoad then reads the registry key just created, HKEY\_LOCAL\_ MACHINE\ SYSTEM\Services, looking for and loading into memory device drivers that must be launched at startup. The drivers are not yet started.
- **9.** WinLoad reads data from the HKEY\_LOCAL\_MACHINE\SYSTEM key that tells the OS if the user wants to start the OS using the Last Known Good Configuration.
- **10.** WinLoad starts up the memory paging process and then turns over startup to the OS kernel.
- 11. The kernel (Ntoskrnl.exe) activates the HAL, reads more information from the registry, and builds into memory the registry key HKEY\_LOCAL\_ MACHINE\ HARDWARE, using information that has been collected about the hardware.
- 12. The kernel then starts critical services and drivers that are configured to be started by the kernel during the boot. Recall that drivers interact directly with hardware and run in kernel mode, while services interact with drivers. Most services and drivers are stored in C:\Windows\System32 or C:\Windows\System32\Drivers and have an .exe, .dll, or .sys file extension.
- **13.** After all services and drivers configured to load during the boot are started, the kernel starts the Session Manager (Smss.exe), which runs in user mode.
- 14. Smss.exe starts the part of the Win32 subsystem that displays graphics and the Windows progress bar is displayed on the screen (see Figure 15-26). When you see the progress bar, you know the Windows kernel has loaded successfully.

| © Microsoft Corporation |  |
|-------------------------|--|
|                         |  |

Figure 15-26 The progress bar indicates that the Windows graphics subsystem is running and the kernel has successfully loaded Courtesy: Course Technology/Cengage Learning

- **15.** Smss.exe then starts the client/server run-time subsystem (Csrss.exe), which also runs in user mode. Csrss.exe is the Win32 subsystem component that interacts with applications.
- **16.** Smss.exe starts the Logon Manager (Winlogon.exe) and reads and executes other commands stored in the registry, such as a command to replace system files placed there by Windows Update.

#### **A+ 220-701** 2.2 3.4

- 17. Winlogon.exe starts the Service Control Manager (Services.exe). Services.exe starts all services listed with the startup type of Automatic in the Services console.
- 18. Winlogon.exe starts the Local Security Authority process (Lsass.exe). The logon screen appears (see Figure 15-27), and the user account and password are passed to the Lsass.exe process for authenticating. The Last Known Good Configuration information in the registry is updated.

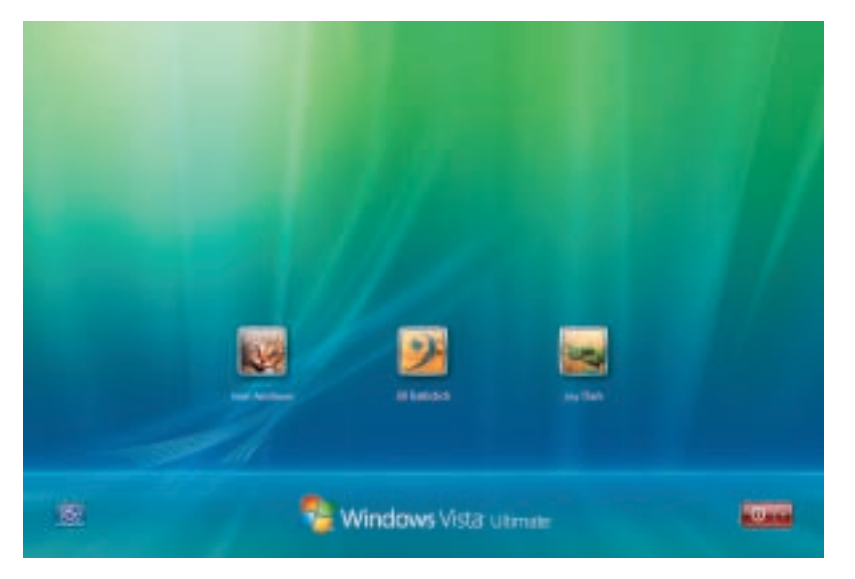

Figure 15-27 Windows Vista logon screen Courtesy: Course Technology/Cengage Learning

- 19. Winlogon.exe launches Userinit.exe and the Windows desktop (Explorer.exe).
- **20.** Userinit.exe applies Group Policy settings and any programs not trumped by Group Policy that are stored in these registry keys and folders:
  - ▲ HKLM\Software\Microsoft\Windows\CurrentVersion\Runonce
  - ▲ HKLM\Software\Microsoft\Windows\CurrentVersion\Policies\Explorer\Run
  - ▲ HKLM\Software\Microsoft\Windows\CurrentVersion\Run
  - HKCU\Software\Microsoft\Windows NT\CurrentVersion\Windows\Run
  - HKCU\Software\Microsoft\Windows\CurrentVersion\Run
  - ▲ HKCU\Software\Microsoft\Windows\CurrentVersion\RunOnce
  - ▲ Systemdrive\ProgramData\Microsoft\Windows\Start Menu\Programs\Startup
  - ▲ *Systemdrive*\Users\*username*\AppData\Roaming\Microsoft\Windows\Start Menu\Programs\Startup

The Windows startup is officially completed when the Windows desktop appears and the wait circle disappears.

With this basic knowledge of the boot in hand, let's turn our attention to the Windows tools that can help you solve problems when Vista refuses to load.

## ADVANCED BOOT OPTIONS MENU

The Vista Advanced Boot Options menu (refer back to Figure 15-24) appears when a user presses F8 as Vista is loading. You need to be familiar with each option on this menu and know how to use it.

#### **A+ 220-701** 2.2 3.4

#### SAFE MODE ON THE ADVANCED BOOT OPTIONS MENU

Safe Mode boots the OS with a minimum configuration and can be used to solve problems with a new hardware installation or problems caused by user settings. Safe Mode boots with the mouse, monitor (with basic video), keyboard, and mass storage drivers loaded. It uses the default system services (it does not load any extra services) and does not provide network access. It uses a plain video driver (Vga.sys) instead of the video drivers specific to your video card.

When you boot in Safe Mode, you will see "Safe Mode" in all four corners of your screen. In addition, you have a GUI interface in Safe Mode. The screen resolution is 600 x 800 and the desktop wallpaper (background) is black. Figure 15-28 shows Vista in Safe Mode.

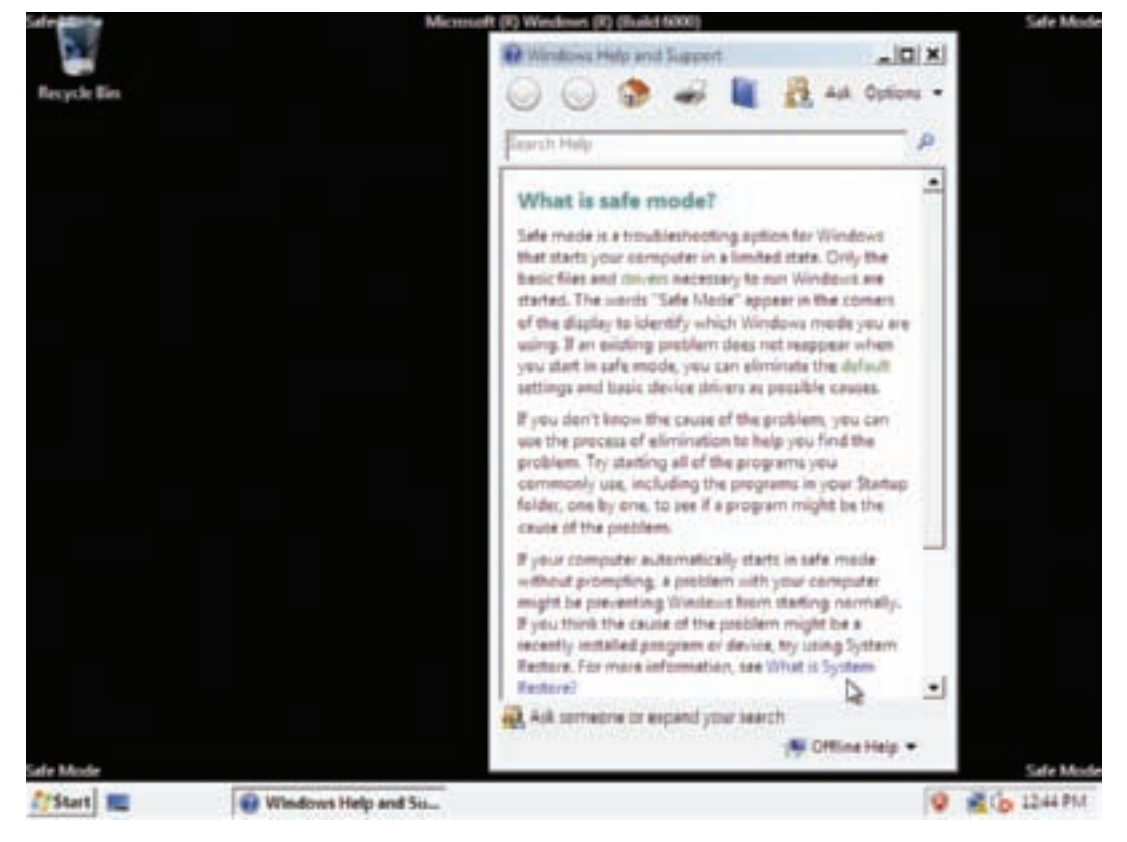

Figure 15-28 Safe Mode loads a minimum Vista configuration Courtesy: Course Technology/Cengage Learning

Here's a list of things you can do in Safe Mode to recover the system:

- 1. When Safe Mode first loads, if Windows senses the problem is drastic, it gives you the opportunity to go directly to System Restore. Use System Restore unless you know exactly what it is you need to do to solve your problem.
- 2. If you suspect a virus, scan the system for viruses. You can also use Chkdsk to fix hard drive problems. Your hard drive might be full; if so, make some free space available.
- **3.** Use Device Manager to uninstall or disable a device with problems or to roll back a driver.

4. Use Msconfig to disable unneeded services or startup processes. Recall from Chapter 14 that you can use Msconfig to disable many services and startup processes, and then enable them one group at a time until you discover the one causing the problem.

- 5. If you suspect a software program you have just installed, use the Programs and Features window to uninstall it.
- 6. You can also use System Restore from within Safe Mode to restore the system to a previous restore point.
- 7. If you don't know the source of a problem that prevents a normal startup, but you can launch Safe Mode, you can investigate the problem while in Safe Mode. Use Event Viewer and other detective tools to find information saved during previously failed startups that can help you identify the source of a problem.

Here are some tips about loading Safe Mode that you need to be aware of:

- From the Advanced Boot Options menu, first try Safe Mode with Networking. If that doesn't work, try Safe Mode. And if that doesn't work, try Safe Mode with Command Prompt.
- ▲ Know that Safe Mode won't load if core Windows components are corrupted.
- When you load Windows in Safe Mode, all files used for the load are recorded in the Ntbtlog.txt file. Use this file to identify a service, device driver, or application loaded at startup that is causing a problem.

#### SAFE MODE WITH NETWORKING

Use this option when you are solving a problem with booting and need access to the network to solve the problem. For example, you might need to download updates to your antivirus software. Another example is when you have just attempted to install a printer, which causes the OS to hang when it boots. You can boot into Safe Mode with Networking and download new printer drivers from the network. Uninstall the printer and then install it again from the network. Also use this mode when the Windows installation files are available on the network, rather than the Windows setup CD or DVD, and you need to access those files.

#### SAFE MODE WITH COMMAND PROMPT

If the first Safe Mode option does not load the OS, then try Safe Mode with command prompt. This Safe Mode option does not load a GUI desktop automatically. You would use it to get a command prompt only. At the command prompt, use the SFC command to verify system files. Also use the Chkdsk command to check for file system errors. If the problem is still not solved, you can use this command to launch System Restore: C:\Windows\system32\ restore\rstrui.exe. Then follow the directions on-screen to select a restore point.

#### ENABLE BOOT LOGGING

When you boot with this option, Windows loads normally and you access the regular desktop. However, all files used during the load process are recorded in a file, C:\Windows\Ntbtlog.txt (see Figure 15-29). Thus, you can use this option to see what did and did not load during the boot. For instance, if you have a problem getting a

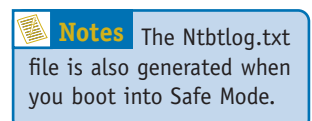

device to work, check Ntbtlog.txt to see what driver files loaded. Boot logging is much more effective if you have a copy of Ntbtlog.txt that was made when everything worked as it should. Then you can compare the good load to the bad load, looking for differences.

220-701

2.2

775

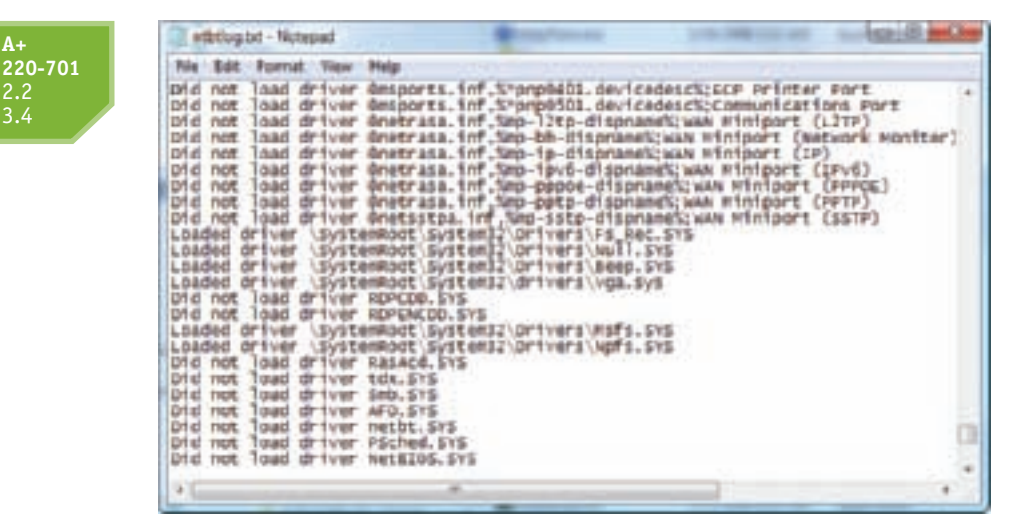

Figure 15-29 Sample Ntbtlog.txt file Courtesy: Course Technology/Cengage Learning

**Notes** If Windows hangs during the boot, try booting using the option Enable Boot Logging. Then look at the last entry in the Ntbtlog.txt file. This entry might be the name of a device driver causing the system to hang.

#### ENABLE LOW-RESOLUTION VIDEO (640X480)

In Windows XP, this option is called "Enable VGA Mode." Use this option when the video setting does not allow you to see the screen well enough to fix a bad setting. This can happen when a user creates a desktop with black fonts on a black background, or something similar that makes it impossible to see the desktop. Booting in this mode gives you a very plain, standard VGA video. You can then go to the Display settings, correct the problem, and reboot normally. You can also use this option if your video drivers are corrupted and you need to update, roll back, or reinstall your video drivers.

#### LAST KNOWN GOOD CONFIGURATION

Registry settings collectively called the Last Known Good Configuration are saved in the registry each time the user successfully logs onto the system. If your problem is caused by a bad hardware or software installation and you get an error message the first time you restart the system after the installation, using the Last Known Good can, in effect, undo your installation and solve your problem. Do the following:

- 1. While startup BIOS is finishing up and just before Windows begins to load, press F8. The Advanced Boot Options menu appears (see Figure 15-30 for the Vista menu, but the XP menu is similar). If the problem is so severe that this menu does not appear, then the next step is to boot from the Windows setup CD or DVD.
- 2. Select Last Known Good Configuration (advanced) and press Enter. The system will reboot.

Remember, the Last Known Good registry settings are saved each time a user logs on to Windows. Therefore, it's important to try the Last Known Good early in the troubleshooting

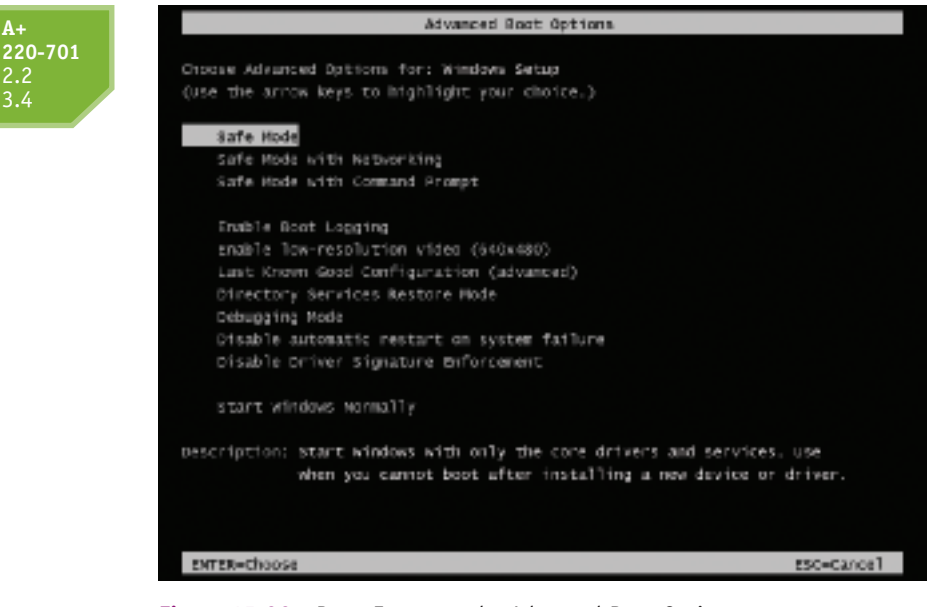

Figure 15-30 Press F8 to see the Advanced Boot Options menu Courtesy: Course Technology/Cengage Learning

session before it's overwritten. (However, know that if you log onto the system in Safe Mode, the Last Known Good is not saved.) For Windows Vista, if the Last Known Good Configuration doesn't work, your next option is the Startup Repair process in the Windows Recovery Environment.

#### **DIRECTORY SERVICES RESTORE MODE (WINDOWS** DOMAIN CONTROLLERS ONLY)

This option applies only to domain controllers and is used as one step in the process of recovering from a corrupted Active Directory. Recall that Active Directory is the domain database managed by a domain controller that tracks users and resources on the domain.

#### **DEBUGGING MODE**

This mode gives you the opportunity to move system boot logs from the failing computer to another computer for evaluation. To use this mode, both computers must be connected to each other by way of the serial port. Then, you can reboot into this mode and Windows on the failing computer will send all the boot information through the serial port and on to the other computer. For more details, see the Windows Vista Resource Kit, the Windows XP Professional Resource Kit, or the Windows 2000 Professional Resource Kit (Microsoft Press).

#### DISABLE AUTOMATIC RESTART ON SYSTEM FAILURE

By default, Windows automatically restarts immediately after it encounters a system failure, which is also called a stop error or a blue screen error. This type of error can be especially troublesome if you're trying to shut down a system and it encounters an error. The error can cause the system to continually reboot rather than shut down. For Windows Vista or XP, choose Disable automatic restart on system failure to stop the rebooting. (The option is not on the Windows 2000 Advanced Options menu.)

2.2 3.4

#### **A+ 220-701** 2.2 3.4

From the Windows desktop, you can modify this same setting using the System Properties window. Click the Advanced tab. For Windows Vista and XP, under Startup and Recovery, click Settings, and, for Windows 2000, click Startup and Recovery. On the Startup and Recovery window, uncheck Automatically restart, as shown earlier in Figure 15-17. The next time the system encounters a stop error, it will shut down and not automatically restart.

## THE WINDOWS RECOVERY ENVIRONMENT (WINDOWS RE)

The Windows Vista Recovery Environment (RecEnv.exe), also known as Windows RE, is an operating system launched from the Vista DVD that provides a graphical and command-line interface. Our goal in this section is to help you become familiar with Windows RE, and, in Chapter 16, you'll learn to use it to solve startup problems.

Follow these steps to start up and explore Windows RE:

1. Using a computer that has Windows Vista installed, boot from the Vista setup DVD. (To boot from a DVD, you might have to change the boot sequence in BIOS setup to put the optical drive first above the hard drive.) Select your language preference, as shown in Figure 15-31, and click Next.

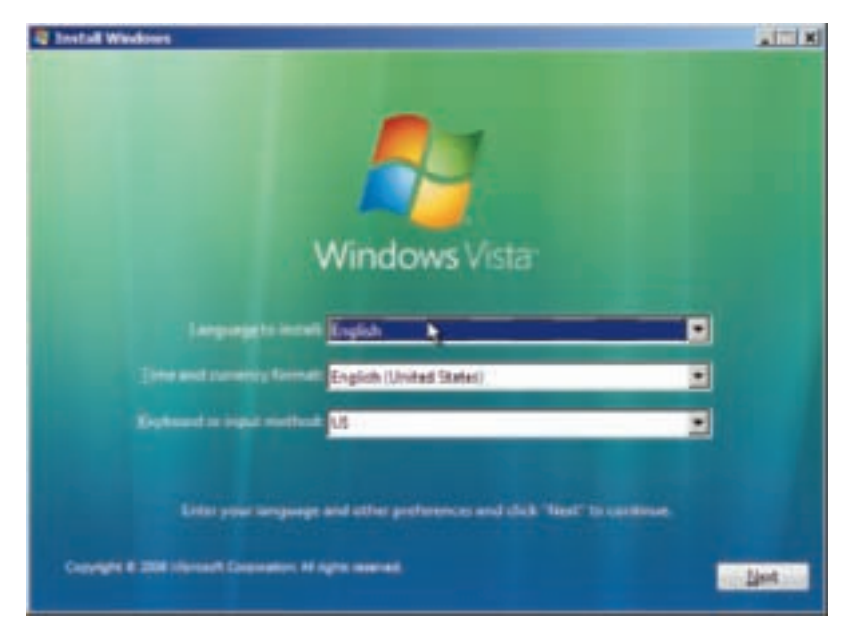

#### Figure 15-31 Select your language preference Courtesy: Course Technology/Cengage Learning

- 2. The Install Windows screen appears, as shown in Figure 15-32. Click Repair your computer. The recovery environment (RecEnv.exe) launches and displays the System Recovery Options dialog box (see Figure 15-33).
- 3. Select the Vista installation to repair and click Next.
- 4. The System Recovery Options window in Figure 15-34 appears, listing recovery options.
- **5.** The first tool, Startup Repair, can automatically fix many Windows problems, including those caused by corrupted or missing system files. You can't cause any additional problems by using it and it's easy to use. Therefore, it should be your first recovery

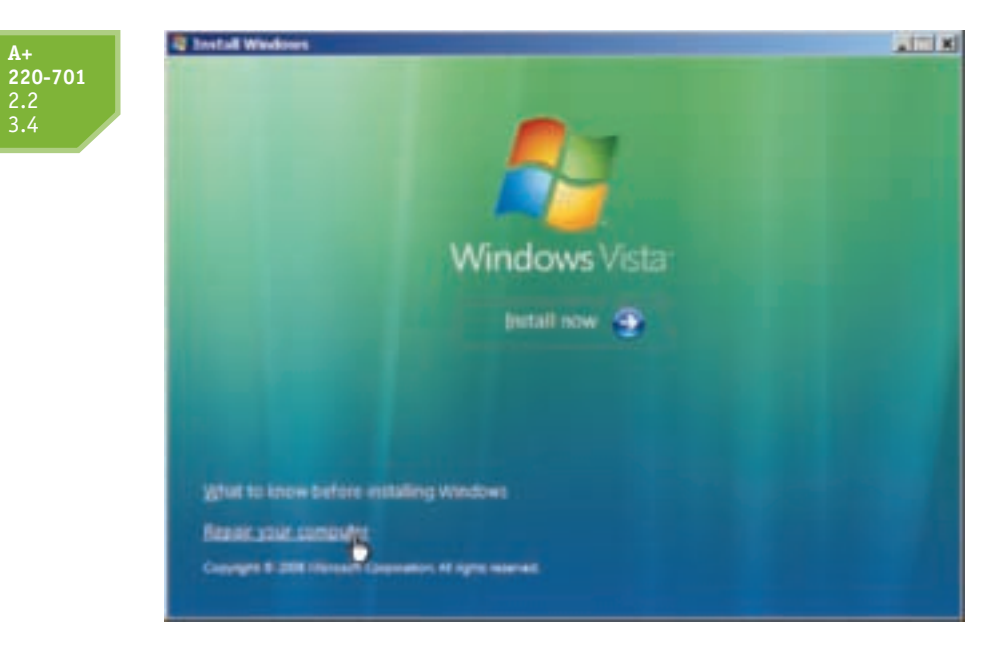

Figure 15-32 Launch Windows RE after booting from the Vista DVD Courtesy: Course Technology/Cengage Learning

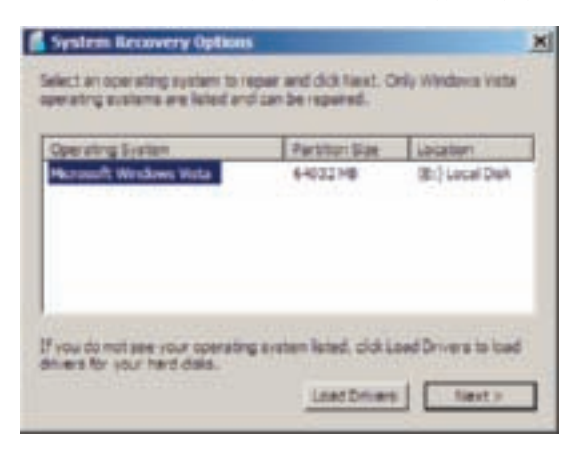

Figure 15-33 Select a Vista installation to repair Courtesy: Course Technology/Cengage Learning

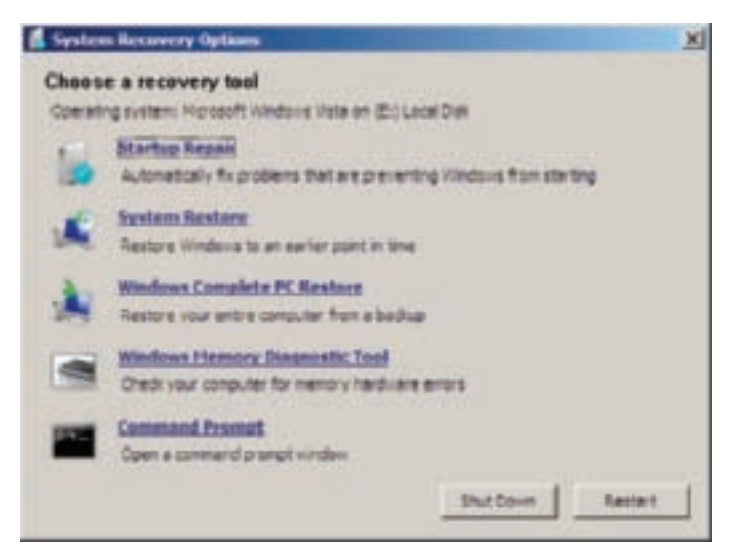

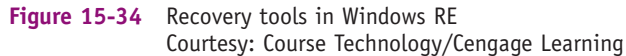

A+ 220-701 2.2 3.4 option when Vista refuses to load. Click **Startup Repair** and the tool will examine the system for errors (see Figure 15-35).

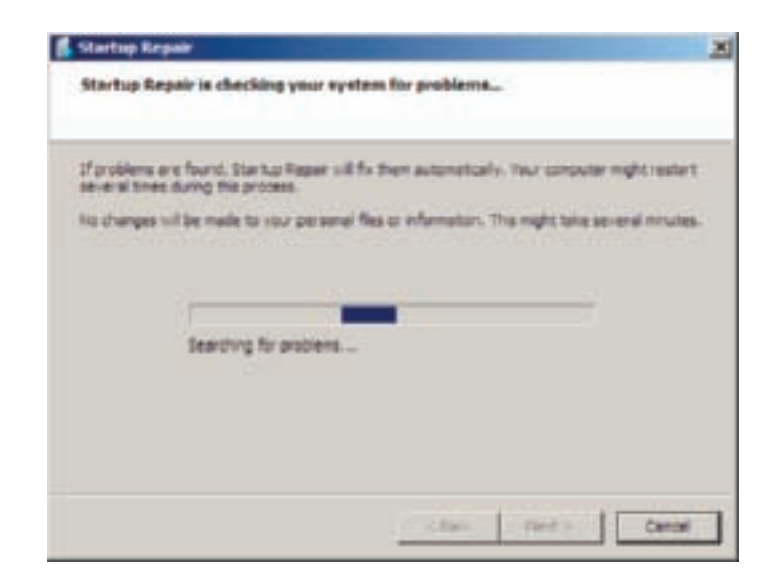

Figure 15-35 Startup Repair searches the system for problems it can fix Courtesy: Course Technology/Cengage Learning

6. Based on what it finds, it will suggest various solutions. For example, it might suggest you use System Restore or suggest you immediately reboot the system to see if the problem has been fixed. For the system in Figure 15-36, a reboot is suggested.

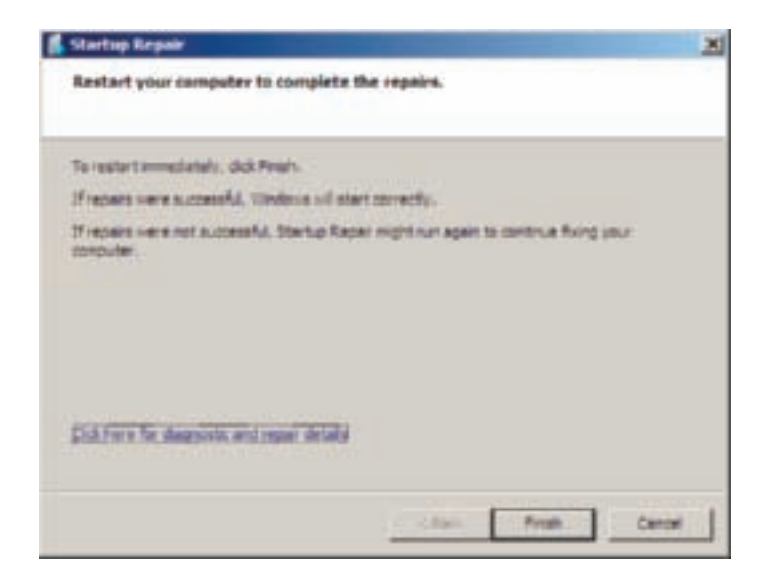

Figure 15-36 Startup Repair has attempted to fix the problem Courtesy: Course Technology/Cengage Learning

7. To see a list of items examined and actions taken by Startup Repair, click Click here for diagnostic and repair details. The dialog box showing the list of repairs appears, as shown in Figure 15-37. A log file can also be found at C:\Windows\System32\LogFiles\SRT\ SRTTrail.txt.

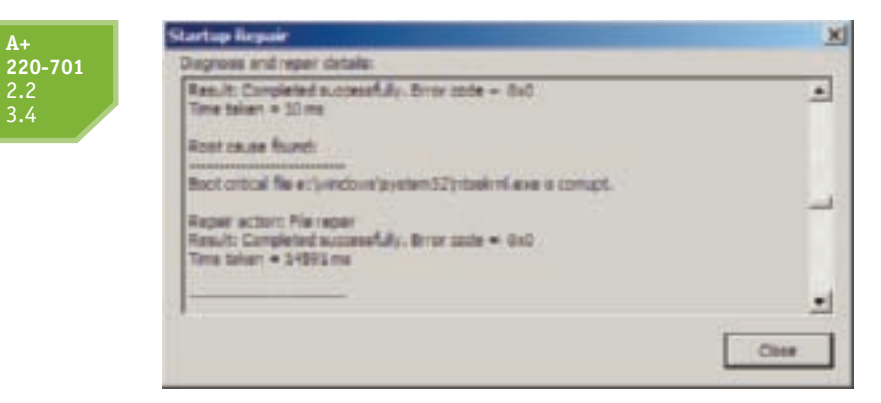

Figure 15-37 Details of actions taken by Startup Repair Courtesy: Course Technology/Cengage Learning

8. System Restore in the System Recovery Options window works the same as Windows System Restore from the desktop to return the system to its state when a restore point was made. Click System Restore and then click Next; a list of restore points appears (see Figure 15-38). Select the most recent restore point to make the least intrusive changes to the system.

| rett (na jane (D/T-8-) | + );                        |
|------------------------|-----------------------------|
| ris and Tana +         | Deceter                     |
| 20,00011-0-00-14.444   | Testal: Westan Debra        |
| 20/2087 8-08-34.844    | Shatali Windowa Update      |
| MA 52-04-18100.40      | System Edneduled Checkpaint |
|                        |                             |
|                        |                             |
|                        |                             |
|                        |                             |

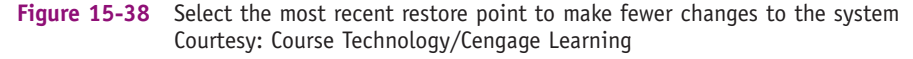

9. Windows Complete PC Restore can be used to completely restore drive C and possibly other drives to their state when the last backups of the drives were made. The backups are made using Complete PC Backup, which you learned about in Chapter 13. When you use Complete PC Restore, everything on the hard drive is lost because the restore process completely erases the drive and restores the OS, user information, applications, and data as they were captured at the time the last Complete PC Backup was made. Therefore, before using Complete PC Restore, consider how old the backup is. Perhaps you can use it to restore drive C and then boot into Windows, reinstall applications installed since the last backup, and use other backups of data more recent than the last Complete PC Backup was made to restore the data.

- **10.** Use the Windows Memory Diagnostic Tool, which you learned to use earlier in the chapter, to test memory.
- 11. Click Command Prompt to open a command prompt window. See Figure 15-39 for an example of this window where the diskpart command is being used. You can use this window to repair a corrupted Vista system or recover data. Commands to use in this window are covered later in the chapter.

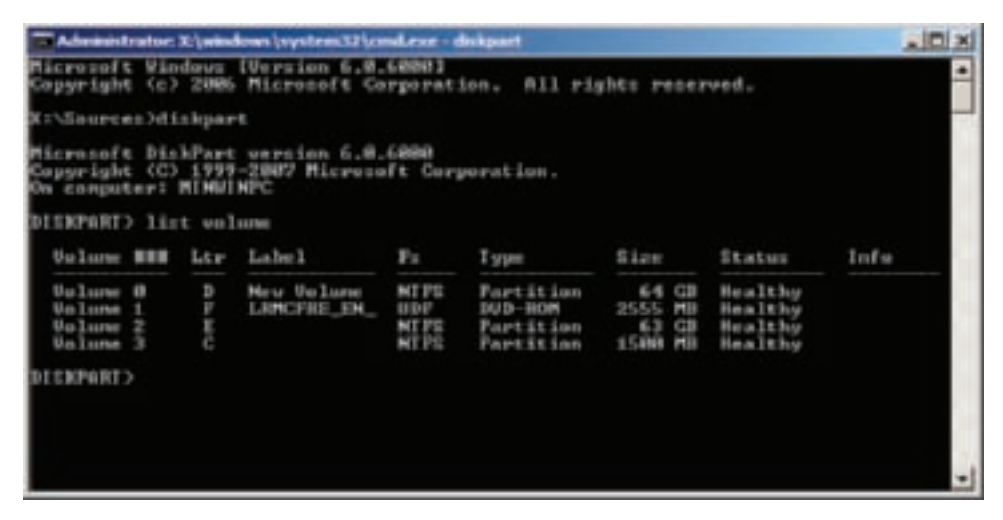

Figure 15-39 The command prompt window resembles the Windows XP Recovery Console Courtesy: Course Technology/Cengage Learning

**12.** As you use a tool in the System Recovery Options window, be sure to reboot after each attempt to fix the problem to make sure the problem has not been resolved before you try another tool. To exit the Recovery Environment, click **Shut Down** or **Restart**.

## THE COMMAND PROMPT WINDOW IN WINDOWS RE

Use the command prompt window in Windows RE when graphical tools available in Windows RE fail to solve the Vista problem. In the following subsections, we'll look at some commands that are helpful when solving boot problems. In Chapter 13, you learned about other commands, some of which can be used in the Windows RE command prompt window.

## COMMANDS TO REPAIR SYSTEM FILES, BOOT RECORDS, AND PARTITIONS

Table 15-3 lists some commands that can help you repair a system. To get helpful information about a command, enter the command followed by /?, such as **bcdedit** /?.

**Note** For a complete list of Diskpart commands, go to the Microsoft support site (*support.microsoft.com*) and search on "DiskPart Command-Line Options."

#### COMMANDS TO RESTORE THE REGISTRY

If key registry files are corrupted or deleted, the system will not start. You can use the Windows RE command prompt window to restore registry files using those saved in the C:\Windows\System32\Config\RegBack folder. This RegBack folder contains partial backups of the registry files put there after a successful boot. Use the commands in Table 15-4 to restore the registry files.

| A+      |  |
|---------|--|
| 220-701 |  |
| 2.2     |  |
| 3.4     |  |
|         |  |

| Command Line        | Description                                                                                                    |
|---------------------|----------------------------------------------------------------------------------------------------|
| Bootrec /scanOS     | Scans the hard drive for Windows installations not stored in the BCD                                                                                                    |
| Bootrec /rebuildBCD | Scans for Windows installations and rebuilds the BCD                                                                                                    |
| Bcdedit             | Manually edits BCD; be sure to make a copy of the file before you edit it                                                                                                    |
| Bootrec /fixboot    | Repairs the boot sector of the system partition                                                                                                    |
| Bootrec /fixmbr     | Repairs the MBR                                                                                                    |
| Diskpart            | Manages partitions and volumes                                                                                                    |
|                     | Enter the command to open a DISKPART> command prompt and then use these commands:                                                                                                    |
|                     | <i>Clean</i> —Removes any partition or volume<br>information from the selected drive. Can be used<br>to remove dynamic disk information or<br>a corrupted partition table                       |
|                     | List disk—Lists installed hard drives                                                                                                    |
|                     | List partition—Lists partitions on selected drive                                                                                                    |
|                     | Select disk—Selects a hard drive. For example: select disk O                                                                                                    |
|                     | Select partition—Selects a partition on the selected drive                                                                                                    |
|                     | Active—Makes the selected partition the active partition                                                                                                    |
|                     | Inactive—Makes the selected partition inactive                                                                                                    |
| Bootsect            | Repairs problems with dual-booting PCs. You can also use the<br>command to remove Vista from a dual-boot configuration so that<br>you can delete an old operating system used in the dual boot. |
| Chkdsk c: /r        | Repairs errors on drive C                                                                                                    |

 Table 15-3
 Commands used in the command prompt window of Windows RE to repair system files and the file system

| Command Line                              | Description                                                                                                    |
|-------------------------------------------|----------------------------------------------------------------------------------------------------|
| 1. c:                                     | Makes drive C the current drive.                                                                                                    |
| 2. cd \windows\system32\config            | Makes the Windows registry folder the cur-<br>rent folder.                                                                            |
| 3. ren default default.save               | Renames the five registry files.                                                                                                    |
| 4. ren sam sam.save                       |                                                                                                    |
| 5. ren security security.save             |                                                                                                    |
| 6. ren software software.save             |                                                                                                    |
| 7. ren system system.save                 |                                                                                                    |
| 8. cd regback                             | Makes the registry backup folder the cur-<br>rent folder.                                                                             |
| 9. copy system c:\windows\system32\config | For hardware problems, first try copying<br>just the System hive from the backup<br>folder to the registry folder and then<br>reboot. |

| Command Line                                 | Description                                                                                              |
|----------------------------------------------|----------------------------------------------------------------------------------------------------|
| 10. copy software c:\windows\system32\config | For software problems, first try copying just the Software hive to the registry folder, and then reboot. |
| 11. copy system c:\windows\system32\config   | If the problem is still not solved, try                                                                  |
| 12. copy software c:\windows\system32\config | copying all five hives to the registry                                                                   |
| 13. copy default c:\windows\system32\config  |                                                                                                    |
| 14. copy sam c:\windows\system32\config      |                                                                                                    |
| 15. copy security c:\windows\system32\config |                                                                                                    |
|                                              |                                                                                                    |

Table 15-4 Steps to restore the registry files (continued)

220-701

After you try each fix, reboot the system to see if the problem is solved before you do the next fix.

## WINDOWS 2000/XP TOOLS FOR SOLVING STARTUP PROBLEMS

To know how to support the Windows 2000/XP boot process, it's not necessary to understand every detail of this process, but it does help to have a general understanding of the more important steps. In this part of the chapter, you learn what happens during the boot process and about the Boot.ini file. Then you'll learn about tools that can help when Windows 2000/XP gives startup problems, including the Advanced Options Menu, the Windows 2000/XP Boot Disk, the Recovery Console, and the Windows 2000 Emergency Repair process.

## WHAT HAPPENS WHEN WINDOWS 2000/XP STARTS UP

A Windows 2000/XP system has started up when the user has logged on, the Windows desktop is loaded, and the hourglass associated with the pointer has disappeared. Table 15-5 outlines the steps in the boot sequence for Intel-based computers up to the point that the boot loader program, Ntldr, turns control over to the Windows core component program, Ntoskrnl.exe.

| Step | Step Performed By   | Description                                                                                                    |
|------|---------------------|----------------------------------------------------------------------------------------------------|
| 1.   | Startup BIOS        | Startup BIOS runs the POST (power-on self test).                                                                                                    |
| 2.   | Startup BIOS        | Startup BIOS turns to the hard drive to find an OS. It first loads<br>the MBR (Master Boot Record) and runs the master boot<br>program within the MBR. (Recall that the master boot program<br>is at the very beginning of the hard drive, before the partition<br>table information.) |
| 3.   | MBR program         | The MBR program uses partition table information to find the active partition. It then loads the OS boot sector (also called the OS boot record) from the active partition and runs the program in this boot sector.                                                                   |
| 4.   | Boot sector program | This boot sector program launches Ntldr (NT Loader).                                                                                                    |

 Table 15-5
 Steps in the Windows 2000/XP boot process for systems with Intel-based processors

783

| A+<br>220-701 | Step | Step Performed By                                          | Description                                                                                                    |
|---------------|------|------------------------------------------------------------|----------------------------------------------------------------------------------------------------|
| 2.2<br>3.4    | 5.   | Ntldr, the Windows<br>2000/XP boot-strap<br>loader program | Ntldr changes the processor from real mode to 32-bit flat memory mode, in which 32-bit code can be executed.                                                                                                    |
|               | 6.   | Ntldr                                                      | Ntldr launches the minifile system drivers so that files can be<br>read from either a FAT system or an NTFS file system on the<br>hard drive.                                                                                                    |
|               | 7.   | Ntldr                                                      | Ntldr reads the Boot.ini file, a hidden text file that contains<br>information about installed OSs on the hard drive. Using this<br>information, Ntldr builds the boot loader menu described in<br>the file. The menu is displayed if Ntldr recognizes a dual-<br>boot system or sees a serious problem with the boot (see<br>Figure 15-40). Using the menu, a user can decide which OS<br>to load or accept the default selection by waiting for the<br>preset time to expire. |
|               | 8.   | Ntldr                                                      | If the user chooses an OS other than Windows 2000/XP, then<br>Ntldr runs Bootsect.dos and Ntldr is terminated. Bootsect.dos<br>is responsible for loading the other OS.                                                                                                    |
|               | 9.   | Ntldr                                                      | If the user chooses Windows 2000/XP, then the loader runs<br>Ntdetect.com, a 16-bit real mode program that queries the com-<br>puter for time and date (taken from CMOS RAM) and surveys<br>hardware (buses, drives, mouse, ports). Ntdetect passes the<br>information back to Ntldr. This information is used later to<br>update the Windows 2000/XP registry concerning the Last Known<br>Good hardware profile used.                                                         |
|               | 10.  | Ntldr                                                      | Ntldr then loads Ntoskrnl.exe, Hal.dll, and the System hive.<br>Recall that the System hive is a portion of the Windows<br>2000/XP registry that includes hardware information used to<br>load the proper device drivers for the hardware that's present.<br>Ntldr then loads these device drivers.                                                                                                    |
|               | 11.  | Ntldr                                                      | Ntldr passes control to Ntoskrnl.exe; Ntoskrnl.exe continues to<br>load the Windows desktop and the supporting Windows envi-<br>ronment.                                                                                                    |

 Table 15-5
 Steps in The Windows 2000/XP boot process for systems with Intel-based processors (continued)

| Please select the operating system to start:                                                   |
|------------------------------------------------------------------------------------------------|
| Microsoft Windows NP Professional<br>Microsoft Windows 2000 Professional                       |
| Use the up and down arrow keys to move the highlight to your choice.<br>Press Enter to choose. |
|                                                                                                |
| For troubleshooting and advanced startup options for Windows, press F8.                        |
| Figure 15-40 The Windows 2000/XP boot loader menu allows the user to choose which              |

Figure 15-40 The Windows 2000/XP boot loader menu allows the user to choose which OS to load Courtesy: Course Technology/Cengage Learning

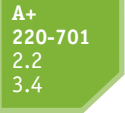

## FILES NEEDED TO START WINDOWS 2000/XP

The files needed to boot Windows 2000/XP successfully are listed in Table 15-6. Several of these system files form the core components of Windows 2000/XP.

| File                                                                  | Location and Description                                                                                                    |  |
|-----------------------------------------------------------------------|----------------------------------------------------------------------------------------------------|--|
| Ntldr                                                                 | ▲ Located in the root folder of the system partition (usually C:\)                                                                                               |  |
|                                                                       | ▲ Boot-strap loader program                                                                                                    |  |
| Boot.ini                                                              | ▲ Located in the root folder of the system partition (usually C:\)                                                                                               |  |
|                                                                       | Text file contains boot parameters                                                                                                    |  |
| Bootsect.dos                                                          | ▲ Located in the root folder of the system partition (usually C:\)                                                                                               |  |
|                                                                       | Used to load another OS in a dual-boot environment                                                                                                    |  |
| Ntdetect.com                                                          | ▲ Located in the root folder of the system partition (usually C:\)                                                                                               |  |
|                                                                       | Real-mode program detects hardware present                                                                                                    |  |
| Ntbootdd.sys                                                          | ▲ Located in the root folder of the system partition (usually C:\)                                                                                               |  |
|                                                                       | Required only if a SCSI boot device is used                                                                                                    |  |
| Ntoskrnl.exe                                                          | Located in \%SystemRoot%\system32 folder of the boot partition<br>(usually C:\Windows\system32)                                                                  |  |
|                                                                       | Core component of the OS executive and kernel services                                                                                                    |  |
| Hal.dll                                                               | Located in \%SystemRoot%\system32 folder of the boot partition<br>(usually C:\Windows\system32)                                                                  |  |
|                                                                       | Hardware abstraction layer                                                                                                    |  |
| Ntdll.dll                                                             | Located in \%SystemRoot%\system32 folder of the boot partition<br>(usually C:\Windows\system32)                                                                  |  |
|                                                                       | Intermediating service to executive services; provides many support functions                                                                                    |  |
| Win32k.sys<br>Kernel32.dll<br>Advapi32.dll<br>User32.dll<br>Gdi32.dll | <ul> <li>Located in \%SystemRoot%\system32 folder of the boot partition (usually C:\Windows\system32)</li> <li>Core components of the Win32 subsystem</li> </ul> |  |
| System                                                                | Located in \%SystemRoot%\system32\config folder of the boot<br>partition (usually C:\Windows\system32\config)                                                    |  |
|                                                                       | Registry hive that holds hardware configuration data, including<br>which device drivers need loading at startup                                                  |  |
| Device drivers                                                        | Located in \%SystemRoot%\system32\drivers folder of the boot<br>partition (usually C:\Windows\system32\drivers)                                                  |  |
|                                                                       | Windows and third-party drivers needed for startup                                                                                                    |  |
| Pagefile.sys                                                          | ▲ Located in the root folder of the system partition (usually C:\)                                                                                               |  |
|                                                                       | Virtual memory swap file                                                                                                    |  |

Table 15-6 Files needed to boot Windows 2000/XP successfully

**Notes** When repairing a corrupted hard drive, a support person often copies files from one PC to another. However, the Bootsect.dos file contains information from the partition table for a particular hard drive and cannot be successfully copied from another PC.

## THE BOOT.INI FILE

One key file used by Windows 2000/XP startup is Boot.ini. Recall that the **Boot.ini** file is a hidden text file stored in the root directory of the active partition that Ntldr reads to see what operating systems are available and how to set up the boot. You can view and edit the Boot.ini file, which might be necessary when you are trying to solve a difficult boot problem. Figure 15-41 shows an example of a Boot.ini file for Windows XP. Figure 15-42 shows a similar file for a system that uses a Windows 2000 and Windows XP dual boot.

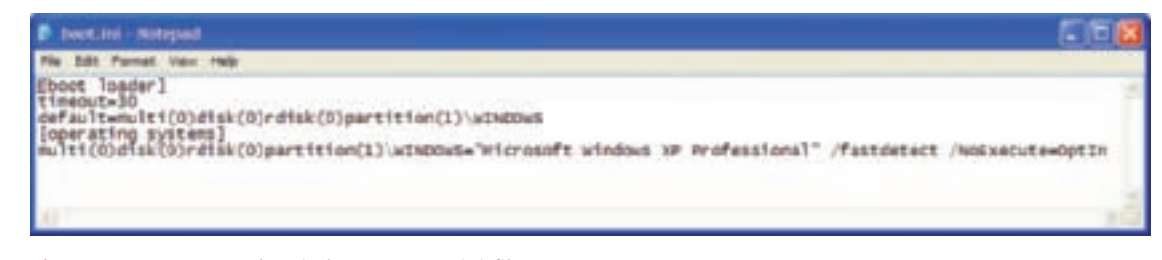

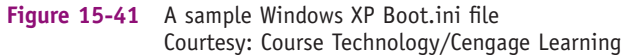

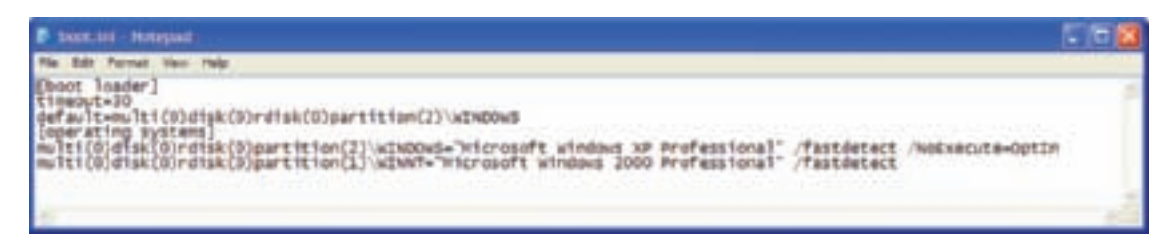

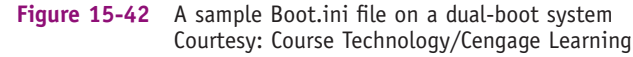

Before you can view or edit the Boot.ini file using a text editor such as Notepad, you must first change the folder options to view hidden system files. To do so, open Windows Explorer, select the root directory, click Tools on the menu bar, click Folder Options, and then select the View tab. Uncheck the option to Hide protected operating system files.

There are two main sections in Boot.ini: the [boot loader] section and the [operating systems] section. The [boot loader] section contains the number of seconds the system gives the user to select an operating system before it loads the default operating system; this is called a timeout. In Figure 15-41, the timeout is set to 30 seconds, the default value. If the system is set for a dual boot, the path to the default operating system is also listed in the [boot loader] section. In Figure 15-42, you can see the default OS is loaded from the \Windows folder in the second partition.

The [operating systems] section of the Boot.ini file provides a list of operating systems that can be loaded, including the path to the boot partition of each operating system. Here is the meaning of each entry in Figure 15-42:

- ▲ *Multi(0)*. Use the first hard drive controller.
- ▲ *Disk(0)*. Use only when booting from a SCSI hard drive.
- ▲ *Rdisk(0)*. Use the first hard drive.
- ▲ *Partition(1)*. Use the first partition on the drive.

**220-701** 2.2 3.4

#### **A+ 220-701** 2.2 3.4

Switches are sometimes used in the [operating systems] section. In Figure 15-41, the first switch used in this Boot.ini file is /fastdetect, which causes the OS not to attempt to inspect any peripherals connected to a COM port (serial port) at startup.

The second switch is /NoExecute=OptIn. This switch is new with Windows XP Service Pack 2 and is used to configure Data Execution Prevention (DEP). DEP stops a program if it tries to use a protected area of memory, which some viruses attempt to do.

Although you can change the Boot.ini file by editing it, a better way to make changes is by using the System Properties box. To access it, right-click My Computer and select Properties from the shortcut menu. Several of the startup and recovery options that you can change in this box are recorded as changes to Boot.ini.

**Notes** Many technical people use the terms "boot" and "startup" interchangeably. However, in general, the term "boot" refers to the hardware phase of starting up a computer. Microsoft consistently uses the term "startup" to refer to how its operating systems are booted, well, started, I mean.

### **ADVANCED OPTIONS MENU**

As a PC boots and the "Starting Windows" message appears at the bottom of the screen, press the F8 key to display the Windows XP Advanced Options menu, which is shown in Figure 15-43, or the Windows 2000 Advanced Options menu, which is shown in Figure 15-44. This menu can be used to diagnose and fix problems when booting Windows 2000/XP. The purpose of each menu option is outlined earlier in the chapter.

### WINDOWS 2000/XP BOOT DISK

A Windows 2000/XP boot disk can be used to boot the system bypassing the boot files stored in the root directory of drive C. If you boot from the disk and the Windows 2000/XP desktop loads successfully, then the problem is associated with damaged sectors or missing or damaged files in the root directory of drive C that are required to boot the OS. These sectors

```
Hindows Mdwanced Options News

Please select an option:

Safe Mode

Safe Mode with Metworking

Safe Mode with Metworking

Safe Mode with Command Frompt

Enable Boot Logging

Enable Boot Logging

Enable Woh Mode

Last Known Good Configuration (your most recent settings that worked)

Directory Services Restore Mode (Windows domain controllers only)

Debugging Mode

Disable automatic restort on system failure

Start Finitese Momental

Reboot

Return to US Cholces Mess

Mar the up and down arrow keys to move the highlight to your choice.
```

Figure 15-43 Press the F8 key at startup to display the Windows XP Advanced Options menu Courtesy: Course Technology/Cengage Learning

787

| 701 | Windows 2000 Advanced Options Menu<br>Please select an option:                                                                                                    |
|-----|----------------------------------------------------------------------------------------------------|
|     | Safe Mode<br>Safe Mode with Networking<br>Safe Mode with Command Prompt                                                                                             |
|     | Enable Boot Logging<br>Enable VGA Mode<br>Last Known Good Configuration<br>Directory Services Restore Mode (Windows 2000 domain controllers only)<br>Debugging Mode |
|     | Boot Normally                                                                                                    |
|     | Use ↑ and ↓ to move the highlight to your choice.<br>Press Enter to choose.                                                                                         |

Figure 15-44 The Windows 2000 Advanced Options menu Courtesy: Course Technology/Cengage Learning

and files include the master boot program; the partition table; the OS boot record; the boot files Ntldr file, Ntdetect.com file, and Ntbootdd.sys (if it exists); and the Boot.ini file. In addition, the problem can be caused by a boot sector virus. However, a boot disk cannot be used to troubleshoot problems associated with unstable device drivers or any other system files stored in the \Windows folder or its subfolders.

You first create the boot disk by formatting the disk using a working Windows 2000/XP computer and then copying files to the disk. These files can be copied from a Windows 2000/XP setup CD, or a Windows 2000/XP computer that is using the same version of Windows XP or Windows 2000 as the problem PC. Do the following to create the disk:

- 1. Obtain a floppy disk and format it on a Windows 2000/XP computer.
- **2.** Using Explorer, copy Ntldr and Ntdetect.com from the \i386 folder on the Windows 2000/XP setup CD or a Windows 2000/XP computer to the root of the floppy disk.
- **3.** If your computer boots from a SCSI hard drive, then obtain a device driver (\*.sys) for your SCSI hard drive, rename it **Ntbootdd.sys**, and copy it to the root of the floppy disk. (If you used an incorrect device driver, then you will receive an error after booting from the floppy disk. The error will mention a "computer disk hardware configuration problem" and that it "could not read from the selected boot disk." If this occurs, contact your computer manufacturer or hard drive manufacturer for the correct version of the SCSI hard drive device driver for your computer.)
- **4.** Look at Boot.ini on the problem computer, and then obtain an identical copy from another known good computer (or create your own) and copy it to the root of the floppy disk.
- 5. If you can't find a good Boot.ini file to copy, you can use the lines listed below to create a Boot.ini file. These lines work for a Boot.ini file if the problem computer is booting from an IDE hard drive:

```
[boot loader]
timeout=30
default=multi(0)disk(0)rdisk(0)partition(1)\WINDOWS
[operating systems]
multi(0)disk(0)rdisk(0)partition(1)\WINDOWS="Microsoft Windows
XP Professional" /fastdetect
```

220 2.2 3.4

- 6. Write-protect the floppy disk so that it cannot become infected with a virus.
- 7. You have now created the Windows 2000/XP boot disk. Check BIOS setup to make sure the first boot device is set to the floppy disk, and then insert the boot disk and reboot your computer.

**Tip** If you are creating your own Boot.ini file, be sure to enter a hard return after the /fastdetect switch in the last line of the file.

**Notes** To learn more about the Windows XP boot disk, see the Microsoft Knowledge Base Articles 305595 and 314503 at the Microsoft Web site *support.microsoft.com*. To learn more about the Windows 2000 boot disk, see the Microsoft Knowledge Base Article 301680.

If the Windows 2000/XP desktop loads successfully, then do the following to attempt to repair the Windows 2000/XP installation:

- 1. Load the Recovery Console and use the Fixmbr and Fixboot commands to repair the MBR and the OS boot sector.
- 2. Run antivirus software.
- 3. Use Disk Management to verify that the hard drive partition table is correct.
- 4. Defragment your hard drive.
- **5.** Copy Ntldr, Ntdetect.com, and Boot.ini from your floppy disk to the root of the hard drive.
- **6.** If you're using a SCSI hard drive, copy Ntbootdd.sys from your floppy disk to the root of the hard drive.

If the Windows 2000/XP desktop did not load by booting from the boot disk, then the next tool to try is the Recovery Console.

## **RECOVERY CONSOLE**

The Advanced Options Menu can help if the problem is a faulty device driver or system service. However, if the problem goes deeper than that, the next tool to use is the **Recovery Console**. Use it when Windows 2000/XP does not start properly or hangs during the load. It works even when core Windows system files are corrupted. The Recovery Console is a command-driven operating system that does not use a GUI. With it, you can access the FAT16, FAT32, and NTFS file systems.

Using the Recovery Console, you can:

- A Repair a damaged registry, system files, or file system on the hard drive.
- ▲ Enable or disable a service or device driver.
- Repair the master boot program on the hard drive or the boot sector on the system partition.

789

- ▲ Repair a damaged Boot.ini file.
- A Recover data when the Windows installation is beyond repair.

The Recovery Console is designed so that someone can't maliciously use it to gain unauthorized access. You must enter the Administrator password in order to use the Recovery Console and access an NTFS volume. Unless you first set certain parameters, you are not allowed into all folders, and you cannot copy files from the hard drive to a removable media. If the registry is so corrupted that the Recovery Console cannot read the password in order to validate it, you are not asked for the password, but you are limited in what you can do at the Recovery Console.

Now let's look at a list of Recovery Console commands, how to access the Recovery Console, how to use it to perform several troubleshooting tasks, and how to install the Recovery Console on the boot loader menu.

#### LIST OF RECOVERY CONSOLE COMMANDS

As a summary reference, Table 15-7 lists Recovery Console commands and their descriptions.

| Command                 | Description                                                                            | Examples                                                                                  |
|-------------------------|----------------------------------------------------------------------------------------|-------------------------------------------------------------------------------------------|
| Attrib                  | Changes the attributes of a file or folder.                                            | To remove the read-only, hidden, and system attributes from the file:                     |
|                         |                                                                                        | C:\> Attrib -r -h -s filename                                                             |
| Batch                   | Carries out commands stored in                                                         | To execute the commands in File1:                                                         |
|                         | a batch file.                                                                          | C:\> Batch File1.bat                                                                      |
|                         |                                                                                        | To execute the commands in File1 and store the results of the commands to File2:          |
|                         |                                                                                        | C:\> Batch File1.bat File2.txt                                                            |
| Cd                      | Displays or changes the current folder. It cannot be used to                           | To change folders to the<br>C:\Windows\system folder:                                     |
|                         | change drives.                                                                         | C:\> Cd C:\windows\system                                                                 |
|                         |                                                                                        | C:\windows\system>                                                                        |
| Chkdsk                  | Checks a disk and repairs or                                                           | To check drive C: and repair it:                                                          |
|                         | recovers the data.                                                                     | C:\> Chkdsk C: /r                                                                         |
| Cls                     | Clears the screen.                                                                     | C:\> <b>Cls</b>                                                                           |
| Сору                    | Copies a single file. Use the<br>command to replace corrupted                          | To copy the file File1 on the CD to the hard drive's Winnt folder, naming the file File2: |
|                         | system files or save data files to<br>another media when the hard<br>drive is failing. | C:\> Copy D:\File1 C:\Winnt\File2                                                         |
| Del                     | Deletes a file.                                                                        | To delete File2:                                                                          |
|                         |                                                                                        | C:\Winnt> <b>Del File2</b>                                                                |
| Dir                     | Lists files and folders. Wildcard                                                      | To list all files with an .exe file extension:                                            |
| characters are allowed. | C:\> Dir *.exe                                                                         |                                                                                           |

**220-701** 2.2 3.4

| 701 | Command  | Description                                                                                                    | Examples                                                                                                    |
|-----|----------|----------------------------------------------------------------------------------------------------|----------------------------------------------------------------------------------------------------|
| /01 | Disable  | Disables a service or driver. Use<br>it to disable a service or driver<br>that starts and prevents the<br>system from booting properly.<br>After you disable the service,<br>restart the system to see if<br>your problem is solved. | To disable the Event Log service:<br>C:\> Disable eventlog                                                                                                    |
|     | Diskpart | Creates and deletes partitions on the hard drive.                                                                                                    | Enter the command with no arguments to display a user interface:<br>C:\> Diskpart                                                                                                    |
|     | Enable   | Displays the status and enables<br>a Windows system service<br>or driver.                                                                                                    | To display the status of the Event Log service:<br>C:\> Enable eventlog                                                                                                    |
|     | Exit     | Quits the Recovery Console and restarts the computer.                                                                                                    | C:\> Exit                                                                                                    |
|     | Expand   | Expands compressed files and<br>extracts files from cabinet files<br>and copies the files to the<br>destination folder.                                                                                                    | To extract File1 from the Drivers.cab file:<br>C:\> Expand D:\i386\Drivers.cab<br>-f:File1<br>To expand the compressed file, File1.cp_:<br>C:\> Expand File1.cp_                                                                 |
|     | Fixboot  | Rewrites the OS boot sector on<br>the hard drive. If a drive letter is<br>not specified, the system drive is<br>assumed.                                                                                                    | To repair the OS boot sector of drive C:<br>C:\> Fixboot C:                                                                                                    |
|     | Fixmbr   | Rewrites the Master Boot Record boot program.                                                                                                    | To repair the Master Boot Record boot<br>program:<br>C:\> Fixmbr                                                                                                    |
|     | Format   | Formats a logical drive. If no file<br>system is specified, NTFS is<br>assumed.                                                                                                    | To format using the NTFS file system:<br>C:\> Format D:<br>To format using the FAT32 file system:<br>C:\> Format D:/fs:FAT32                                                                                                    |
|     | Неlр     | Help utility appears for the given command.                                                                                                    | To get help with the Fixboot command:<br>C:\> Help fixboot                                                                                                    |
|     | Listsvc  | Lists all available services. This command has no parameters.                                                                                                    | C:\> Listsvc                                                                                                    |
|     | Logon    | Allows you to log onto an<br>installation with the<br>Administrator password.<br>Use it to log onto a second<br>installation of Windows in a<br>dual-boot environment.                                                               | <pre>When logged onto the first Windows installation, use this command to log onto the second installation: C:\&gt; logon 2 If you don't enter the password correctly after three tries, the system automatically reboots.</pre> |
|     | Мар      | Lists all drive letters and file system types.                                                                                                    | C:\> Map                                                                                                    |

**A+** 220-2.2 3.4 791

**A+ 220-701** 2.2 3.4

| Command       | Description                                                | Examples                                               |
|---------------|------------------------------------------------------------|--------------------------------------------------------|
| Md or Mkdir   | Creates a folder.                                          | C:\> MD C:\TEMP                                        |
| More or Type  | Displays a text file on-screen.                            | C:\> Type filename.txt                                 |
| Rd or Rmdir   | Deletes a directory.                                       | C:\> RD C:\TEMP                                        |
| Rename or Ren | Renames a file.                                            | C:\> Rename File1.txt File2.txt                        |
| Set           | Displays or sets Recovery Console environmental variables. | To turn off the prompt when you are overwriting files: |
|               |                                                            | C:\> Set nocopyprompt=true                             |
| Systemroot    | Sets the current directory to the                          | C:\> Systemroot                                        |
|               | directory where Windows 2000/XP is installed.              | C:\WINDOWS>                                            |
|               |                                                            |                                                        |

 Table 15-7
 Commands available from the Recovery Console (continued)

# APPLYING CONCEPTS HOW TO ACCESS THE RECOVERY CONSOLE

The Recovery Console software is on the Windows 2000/XP setup CD and the four Windows 2000 setup disks. You can launch the Recovery Console from the CD or four disks, or manually install the Recovery Console on the hard drive and launch it from there.

How to access the Recovery Console using Windows XP. For Windows XP, to use the Recovery Console, insert the Windows XP setup CD in the CD drive and restart the system. When the Windows XP Setup opening menu appears (see Figure 15-45), press **R** to load the Recovery Console.

Windows XP Professional Setup

Welcome to Setup.

This portion of the Setup program prepares Microsoft ( R ) Windows ( R ) XP to run on your computer.

- To set up Windows XP now, press ENTER.
- To repair a Windows XP installation using Recovery Console, press R.
- To quit Setup without installing Windows XP, press F3.

ENTER=Continue R=Repair F3=Quit

Figure 15-45 Windows XP Setup opening menu Courtesy: Course Technology/Cengage Learning

Access the Recovery Console using Windows 2000. For Windows 2000, you can boot from the Windows 2000 setup CD or you can boot from the four setup disks. Use the four setup disks if the computer will not boot from a CD drive. If you have not already created the Windows 2000 setup

| A+    |    |
|-------|----|
| 220-7 | 01 |
| 2.2   |    |
| 3.4   |    |
|       |    |

2

disks, you can go to a working Windows 2000 PC and create the disks by following the directions given in Chapter 12. Follow these steps to load Windows 2000 from the disks or from the setup CD and access the Recovery Console:

 Insert the first of the four setup disks, and restart the PC. You are directed to insert each of the four disks in turn, and then the Setup screen appears, as shown in Figure 15-46. If you boot from the Windows 2000 setup CD, the same screen appears.

| Welcor                                                                                                    | ne to Setun                                                                                                    |                                                      |
|----------------------------------------------------------------------------------------------------|----------------------------------------------------------------------------------------------------|------------------------------------------------------|
| This po<br>Window                                                                                                    | rtion of the Setup program prepares Microsoft®<br>/s 2000 ( TM ) to run on your computer                                                                                                    |                                                      |
| •<br>•                                                                                                    | To set up Windows 2000 now, press ENTER.<br>To repair a Windows 2000 installation, press R.<br>To quit Setup without installing Windows 2000, press Fi                                                                                                    | 3.                                                   |
| ENTER=Contin                                                                                                    | ue R=Repair F3=Quit                                                                                                    |                                                      |
| jure 15-46                                                                                                    | Use this Windows 2000 Setup screen to access<br>the Recovery Console<br>Courtesy: Course Technology/Cengage Learning                                                                                                    | I                                                    |
| pe <b>R</b> to select<br>pair Options                                                                                                    | t the "To repair a Windows 2000 installation"<br>window opens (see Figure 15-47). Type <b>C</b> to s                                                                                                    | option. The Windows 200<br>elect the Recovery Consol |
| pe <b>R</b> to select<br>pair Options<br>Vindows 2000                                                                                                    | t the "To repair a Windows 2000 installation"<br>window opens (see Figure 15-47). Type <b>C</b> to s<br>Professional Setup                                                                                                    | option. The Windows 200<br>elect the Recovery Consol |
| pe <b>R</b> to select<br>pair Options<br>Vindows 2000<br>Window                                                                                                    | t the "To repair a Windows 2000 installation"<br>window opens (see Figure 15-47). Type <b>C</b> to s<br>Professional Setup<br><i>y</i> s 2000 Repair Options:                                                                                                    | option. The Windows 200<br>elect the Recovery Consol |
| pe <b>R</b> to select<br>pair Options<br>Windows 2000<br>Window                                                                                                    | t the "To repair a Windows 2000 installation"<br>window opens (see Figure 15-47). Type <b>C</b> to s<br>Professional Setup<br>rs 2000 Repair Options:<br>To repair a Windows 2000 installation by using<br>the recovery console press C                                                                                                    | option. The Windows 200<br>elect the Recovery Consol |
| pe <b>R</b> to select<br>pair Options<br>Windows 2000<br>Window<br>•<br>•                                                                                             | t the "To repair a Windows 2000 installation"<br>window opens (see Figure 15-47). Type <b>C</b> to s<br>Professional Setup<br>vs 2000 Repair Options:<br>To repair a Windows 2000 installation by using<br>the recovery console, press C.<br>To repair a Windows 2000 installation by using<br>the emergency repair process, press R.                                                                                                    | option. The Windows 200<br>elect the Recovery Consol |
| pe <b>R</b> to select<br>pair Options<br>Windows 2000<br>Window<br>•<br>•<br>•<br>•<br>•<br>•<br>•<br>•                                                               | t the "To repair a Windows 2000 installation"<br>window opens (see Figure 15-47). Type <b>C</b> to s<br>Professional Setup<br>rs 2000 Repair Options:<br>To repair a Windows 2000 installation by using<br>the recovery console, press C.<br>To repair a Windows 2000 installation by using<br>the emergency repair process, press R.<br>pair options do not successfully repair your system,<br>dows 2000 Setup again.                                                                                                    | option. The Windows 200<br>elect the Recovery Consol |
| pe <b>R</b> to select<br>pair Options<br>Windows 2000<br>Window<br>•<br>•<br>•<br>•<br>•<br>•<br>•<br>•<br>•<br>•<br>•<br>•<br>•<br>•<br>•<br>•<br>•<br>•<br>•        | t the "To repair a Windows 2000 installation"<br>window opens (see Figure 15-47). Type <b>C</b> to s<br>Professional Setup<br>rs 2000 Repair Options:<br>To repair a Windows 2000 installation by using<br>the recovery console, press C.<br>To repair a Windows 2000 installation by using<br>the emergency repair process, press R.<br>pair options do not successfully repair your system,<br>dows 2000 Setup again.<br>=Repair F3=Quit                                                                                           | option. The Windows 200<br>elect the Recovery Consol |
| pe <b>R</b> to select<br>pair Options<br><u>Nindows 2000</u><br>Window<br>•<br>•<br>•<br>•<br>•<br>•<br>•<br>•<br>•<br>•<br>•<br>•<br>•<br>•<br>•<br>•<br>•<br>•<br>• | t the "To repair a Windows 2000 installation"<br>window opens (see Figure 15-47). Type <b>C</b> to s<br>Professional Setup<br>rs 2000 Repair Options:<br>To repair a Windows 2000 installation by using<br>the recovery console, press C.<br>To repair a Windows 2000 installation by using<br>the emergency repair process, press R.<br>pair options do not successfully repair your system,<br>dows 2000 Setup again.<br>=Repair F3=Quit<br>Windows 2000 offers two repair options<br>Courtesy: Course Technology/Cengage Learning | option. The Windows 200<br>elect the Recovery Consol |

▲ If the Recovery Console cannot find the drive, the window in Figure 15-48 appears. Consider the problem hardware related. You might have a totally dead drive.

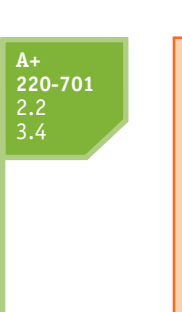

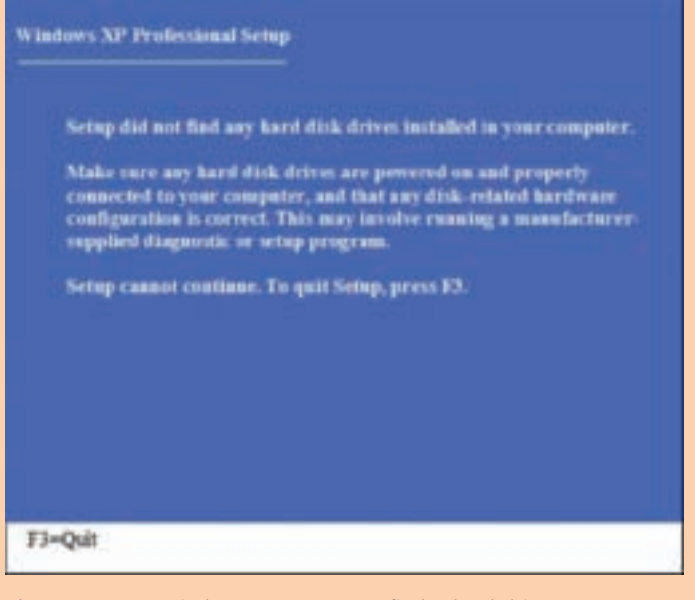

Figure 15-48 Windows setup cannot find a hard drive Courtesy: Course Technology/Cengage Learning

▲ If the Console can find the hard drive, but cannot read from it, the window in Figure 15-49 appears. Notice in the window the C prompt (C:\>), which seems to indicate that the Recovery Console can access the hard drive, but the message above the C prompt says otherwise. When you try the DIR command, as shown in Figure 15-49, you find out that drive C: is not available. The Diskpart, Fixmbr, and Fixboot commands might help.

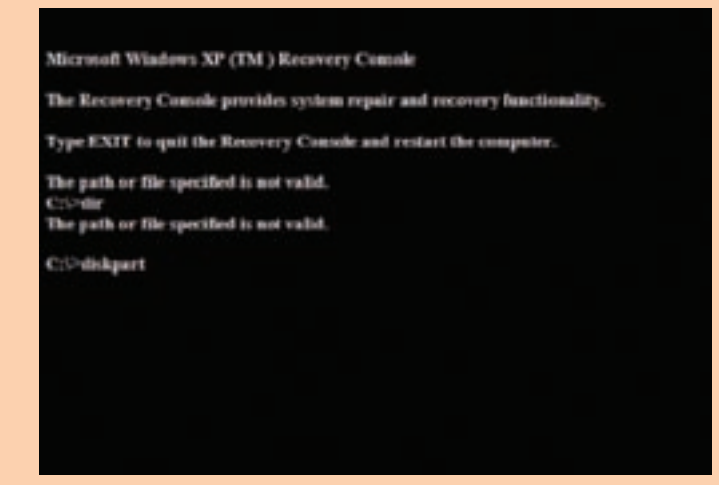

Figure 15-49 The Recovery Console cannot read from the hard drive Courtesy: Course Technology/Cengage Learning

▲ If the Console is able to read drive C, but Windows is seriously corrupted, the window in Figure 15-50 appears. Use the DIR command to see what files or folders are still on the drive. Is the \Windows folder present? If not, then you might need to reformat the drive and reinstall Windows. But first try to find any important data that is not backed up.

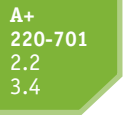

| Microsof | t Windows XI  | (TM) Recover    | ry Comole      |                 |          |  |
|----------|---------------|-----------------|----------------|-----------------|----------|--|
| The Reco | very Console  | prevides system | repair and re  | covery function | onality. |  |
| TypeEX   | T to quil the | Recovery Coas   | de and restart | the computer    |          |  |
| CIP      |               |                 |                |                 |          |  |
|          |               |                 |                |                 |          |  |
|          |               |                 |                |                 |          |  |
|          |               |                 |                |                 |          |  |
|          |               |                 |                |                 |          |  |
|          |               |                 |                |                 |          |  |
|          |               |                 |                |                 |          |  |
|          |               |                 |                |                 |          |  |

Figure 15-50 The Recovery Console can read drive C, but cannot find a Windows installation Courtesy: Course Technology/Cengage Learning

▲ If the Console is able to determine that one or more Windows installations is on the drive, it gives you a choice of with which installation you want to work. If only one installation is showing, as in Figure 15-51, type 1 and press Enter. Next, you will be asked for the Administrator password. Enter the password and press Enter. The command prompt shows the Windows folder is the current working directory. You can now use the Recovery Console to try to find the problem and fix it. How to do that is coming up next.

Microsoft Windows XP (TM) Excerning Console.
The Decovery Console provides system repair and recovery functionality.
Type EXIT to quit the Decovery Console and restart the computer.
t: C:(WINDOWS
Which Windows installation would you like to log ento (To cancel, press ENTER) 1
Type the Administrator provides 1 and rest the computer.
Figure 15-51 The Recovery Console has found a Windows installation Courtesy: Course Technology/Cengage Learning
4. To exit the Recovery Console, type Exit and press Enter. The system will attempt to boot to the Windows desktop. 795

#### A+ 220-701 2.2 3.4

#### USE THE RECOVERY CONSOLE TO FIX HARD DRIVE PROBLEMS

Here are the commands you can use to examine the hard drive structure for errors and possibly fix them:

**Notes** Here are two useful tips to help you when using the Recovery Console: To retrieve the last command entered, press **F3** at the command prompt. To retrieve the command one character at a time, press the **F1** key.

▲ *Fixmbr and Fixboot*. The Fixmbr command restores the master boot program in the MBR, and the Fixboot command repairs the OS boot record. As you enter each command, you're looking for clues that might indicate at what point the drive has failed. For example, Figure 15-52 shows the results of using the Fixmbr command, which appears to have worked without errors, but the Fixboot command has actually failed. This tells us that most likely the master boot program is healthy, but drive C is not accessible. After using these commands, if you don't see any errors, exit the Recovery Console and try to boot from the hard drive.

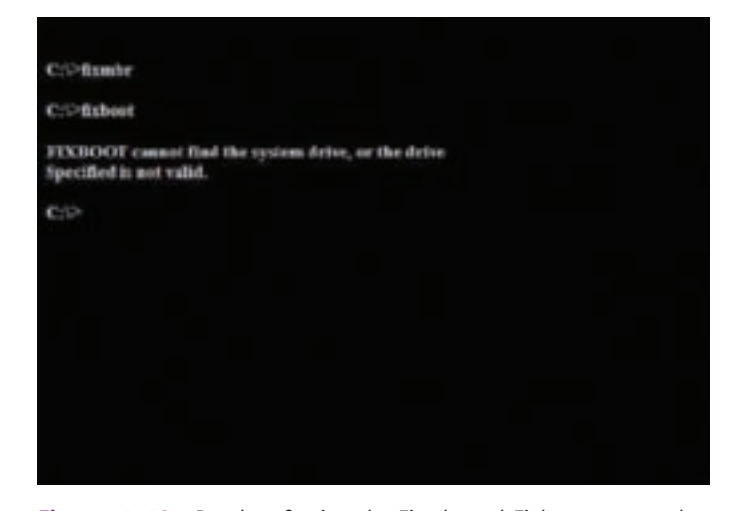

Figure 15-52 Results of using the Fixmbr and Fixboot commands in the Recovery Console Courtesy: Course Technology/Cengage Learning

- ▲ *Diskpart*. Use the Diskpart command to view, create, and delete partitions on the drive. Type **Diskpart** and press **Enter** and a full screen appears, listing the partitions the Console sees on the drive. See Figure 15-53.
- Chkdsk. Use this command to repair the file system and recover data from bad sectors: chkdsk C: /r.

#### **USE THE RECOVERY CONSOLE TO RESTORE THE REGISTRY**

Earlier in the chapter, you learned how to use commands in the command prompt window of the Vista Recovery Environment to restore the registry files from backup. These backup hive files are located in the C:\Windows\System32\config\regback folder. You can use a similar group of commands to restore the Windows XP or Windows 2000 registry hive files

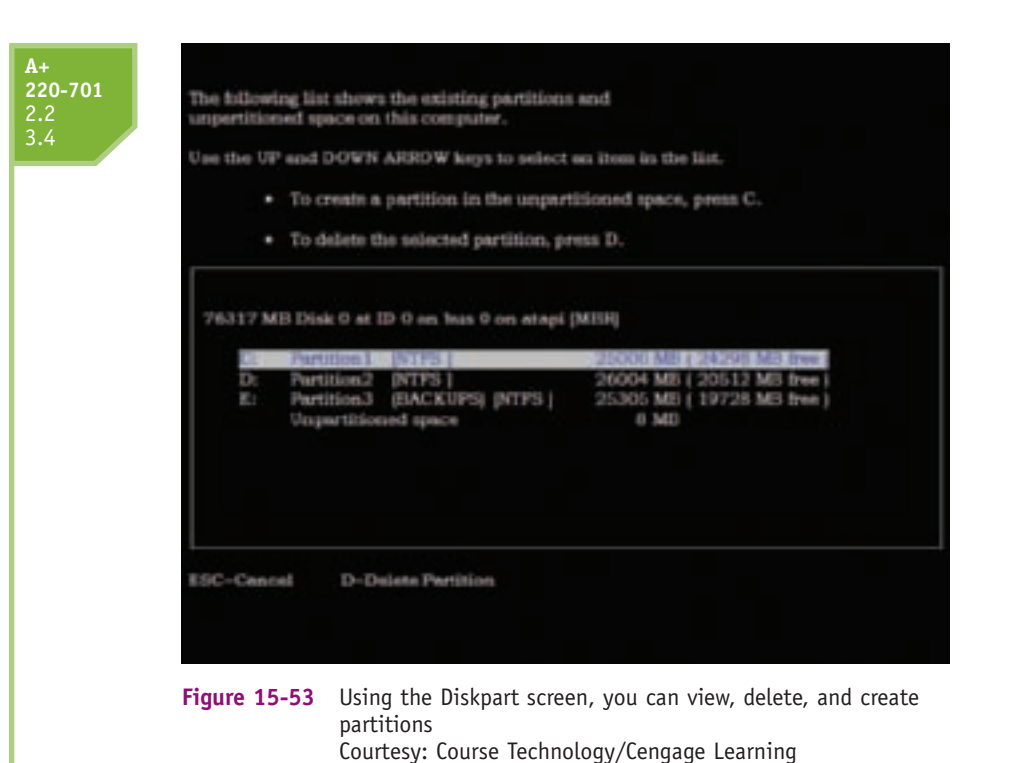

from backups. The Windows XP backup files are stored in C:\Windows\System32\ config\repair, and the Windows 2000 backup files are stored in C:\Windows\System32\config\repair\regback. See Table 15-3 for the commands to use.

#### USE THE RECOVERY CONSOLE TO DISABLE A SERVICE OR DEVICE DRIVER

Sometimes when Windows fails, it first displays a stop error (blue screen error). The stop error might give the name of a service or device driver that caused the problem. If the service or driver is critical to Windows operation, booting into Safe Mode won't help because the service or driver will be attempted in Safe Mode. The solution is to boot the system using the Recovery Console and copy a replacement program file from the Windows 2000/XP setup CD to the hard drive.

In order to know what program file to replace, you'll need to know the name or description of the service or driver causing the problem. If an error message doesn't give you the clue you need, you might try to boot to the Advanced Options Menu (press F8 while booting) and then select Enable Boot Logging. Then compare the Ntbtlog.txt file to one generated on a healthy system. You might be able to find the driver or service that caused the boot to halt.

If you know the service causing the problem, use these commands to list services and disable and enable a service:

- ▲ *Listsvc.* Enter the command Listsvc to see a list of all services currently installed, which includes device drivers. The list scrolls on and on, showing the name of each service, a brief one-line description, and its status (disabled, manual, or auto). To find the service giving the problem, you'll have to have more information than what this list shows.
- ▲ *Disable*. Use the Disable command to disable a service. For example, to disable the service SharedAccess, which is the Windows Firewall service, use this command: disable

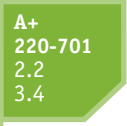

**sharedaccess.** Before you enter the command, be sure to write down the current startup type that is displayed so that you'll know how to enable the service later. For services that are auto-started like this one, the startup type is service\_auto\_start.

▲ *Enable*. Use the Enable command followed by the name of the service to show the current status of a service. To enable the service, use the startup type in the command line. For example, to reinstate the Firewall service, use this command: enable sharedaccess service\_auto-start.

If you think you've found the service that is causing the problem, disable it and reboot the system. If the problem disappears or the error message changes, you might have found the right service to replace. The next step is to replace the program file with a fresh copy from the Windows setup CD.

#### **USE THE RECOVERY CONSOLE TO RESTORE SYSTEM FILES**

Based on error messages and your research about them, if you think you know which Windows system file is corrupted or missing, you can use the Recovery Console to copy a new set of system files from the Windows setup CD to the hard drive. For example, suppose you get an error message that Ntldr is corrupted or missing. To replace the file, you could execute the commands in Figure 15-54.

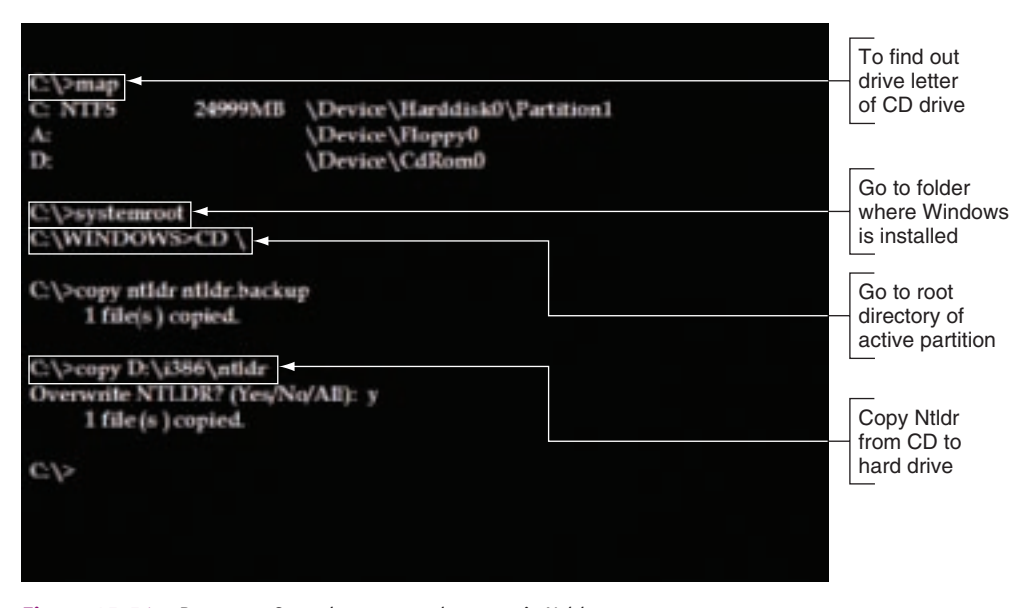

Figure 15-54 Recovery Console command to repair Ntldr Courtesy: Course Technology/Cengage Learning

Here are other commands to use to restore system files:

- ▲ *Map*. Displays the current drive letters. This command is useful to find your way around the system, such as when you need to know the drive letter for the CD drive.
- ▲ *Systemroot*. Use this command to make the Windows directory the default directory (refer to Figure 15-54 for an example of its use).
- ▲ CD. Change directory. For example, to move to the root directory, use CD \.
- ▲ Delete. Deletes a file. For example, to delete Ntldr in the Temp directory, use this command: Delete C:\temp\ntldr.

799

▲ *Copy*. To make a backup of the current Ntldr file, use this command:

#### copy ntldr ntldr.backup

220-701

To copy the Ntldr file from the Windows setup CD to the root directory of the hard drive, use this command:

```
copy D:\i386\ntldr C:\
```

Substitute the drive letter for the CD drive in the command line.

A compressed file uses an underscore as the last character in the file extension; for example, Netapi32.dl\_. When you use the Copy command, the file will automatically uncompress. For example, use this command to copy Netapi32.dl\_ from the setup CD:

```
copy D:\i386\netapi32.dl_ netapi32.dl1
```

▲ Bootcfg. This command lets you view and edit the Boot.ini file. Here are useful parameters:

| <ul> <li>bootcfg /list</li> </ul>    | Lists entries in Boot.ini                      |
|--------------------------------------|------------------------------------------------|
| <ul> <li>bootcfg /copy</li> </ul>    | Makes a copy of Boot.ini before you rebuild it |
| <ul> <li>bootcfg /rebuild</li> </ul> | Rebuilds the Boot.ini file                     |

▲ *Expand*. When you're looking for a certain file on the Windows 2000/XP setup CD, you'll find cabinet files that hold groups of compressed files (cabinet files have a .cab file extension). Use the Expand command to extract these files. Here are some useful parameters of the Expand command:

To list all files in the driver.cab cabinet file:

```
expand D:\i386\driver.cab -f:* /d
```

To extract a file, first use the Cd command to change the default folder to the location where you want the extracted file to go. Then use the Expand command to extract the file. For example, to extract the Splitter.sys file from the Driver.cab file and copy it from the setup CD to the hard drive, use these two commands:

```
cd C:\windows\system32\drivers
expand D:\i386\driver.cab /f:splitter.sys
```

You can also use the Expand command to uncompress a compressed file. For example, to expand a file and copy it to the current folder, use this command:

```
expand D:\i386\netapi32.dl_
```

## **USE THE RECOVERY CONSOLE TO RECOVER DATA**

If your hard drive is corrupted, you still might be able to recover data. The problem with using the Recovery Console to do the job is that, by default, it will not allow you to go into folders other than the system folders or to copy data onto removable media. To do these tasks, you first need to change some Recovery Console settings. Then you can use the Copy command to copy data from the hard drive to other media. Here are the commands you'll need to change the settings:

▲ To allow access to all files and folders on all drives:

```
set allowallpaths=true
```

▲ To allow you to copy any file to another media such as a USB drive or floppy disk:

```
set allowremovablemedia=true
```

▲ To allow the use of wildcard characters \* and ?:

```
set allowwildcards=true
```

### **OPTIONAL INSTALLATION OF THE RECOVERY CONSOLE**

Although the Recovery Console can be launched from the Windows setup CD to recover from system failure, you can also install it on your working system so that it appears on the OS boot loader menu. You can then use it to address less drastic problems that occur when you can boot from the hard drive.

To install the Recovery Console:

- 1. Open a command window.
- 2. Change from the current directory to the \i386 folder on the Windows 2000/XP CD.
- 3. Enter the command winnt32 /cmdcons. The Recovery Console is installed.
- 4. Restart your computer. Recovery Console should now be shown with the list of available operating systems on the OS boot loader menu.

## WINDOWS 2000 EMERGENCY REPAIR PROCESS

The Windows 2000 Emergency Repair Process should be used only as a last resort because it restores the system to the state it was in immediately after the Windows 2000 installation. All changes made since the installation are lost. The process uses an Emergency Repair Disk (ERD), which contains information about your current installation. The Windows 2000 ERD points to a folder on the hard drive where the registry was backed up when Windows 2000 was installed. This folder is *%SystemRoot*%\repair, which, in most systems, is C:\Winnt\repair.

# APPLYING CONCEPTS

Using the Windows 2000 ERD to recover from a corrupted registry returns you to the installation

version of the registry, and you lose all changes to the registry since that time. Because of the way the ERD works, you do not need to update the disk once you've created it. Before a problem occurs, follow these directions to create the disk:

 Click Start, point to Programs, Accessories, and System Tools, and then click Backup. The Backup window appears with the Welcome tab selected (see Figure 15-55). Select Emergency Repair Disk.

**220-701** 2.2 3.4

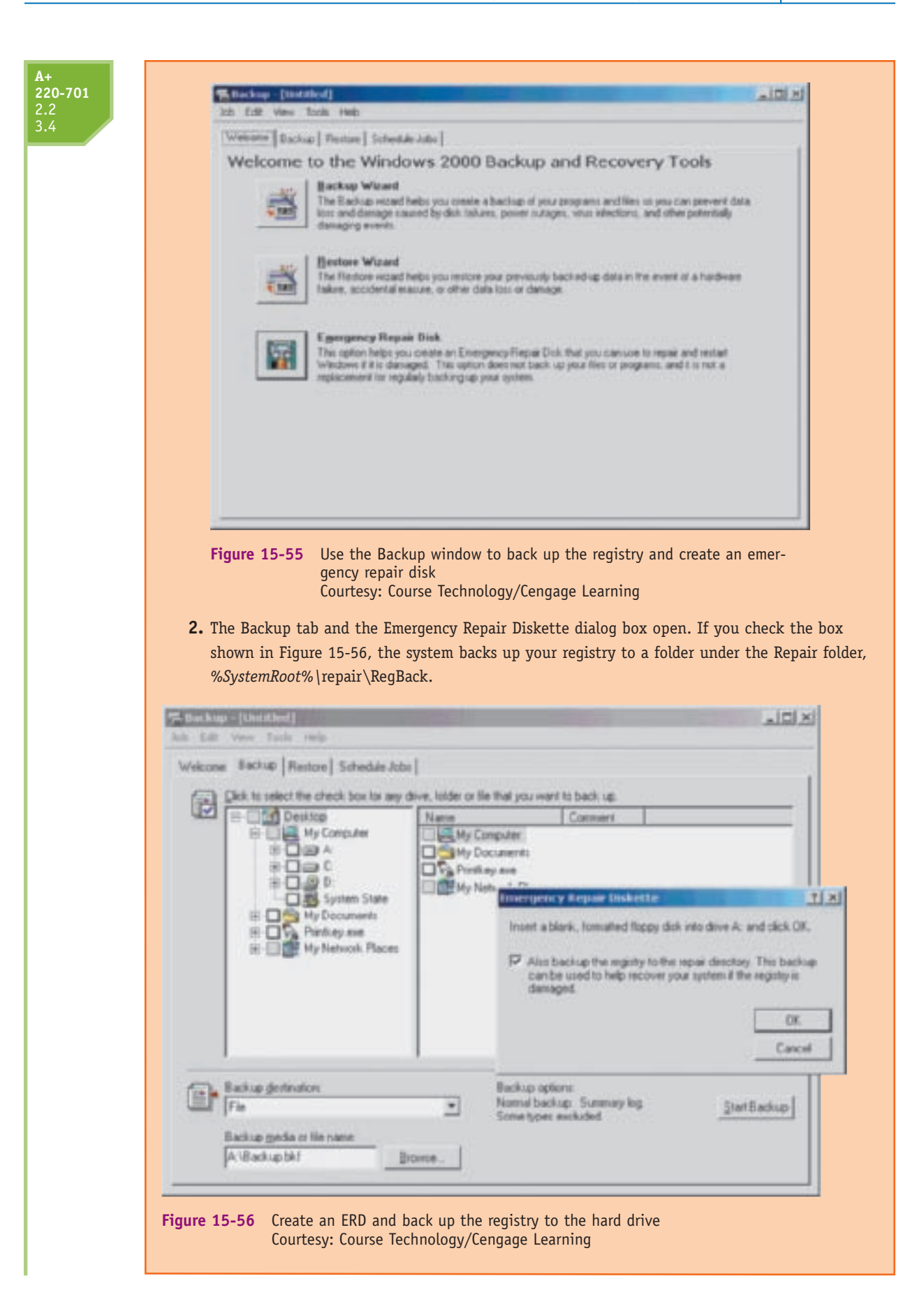

**3.** Click **OK** to create the disk. Label the disk "Windows 2000 Emergency Repair Disk," and keep it in a safe place.

If your hard drive fails, you can use the ERD to restore the system, including system files, boot files, and the registry, to its state at the end of the Windows 2000 installation. Follow these steps:

- 1. Check BIOS setup to make sure the floppy drive appears before the hard drive in the OS boot order.
- Boot the PC from the four Windows 2000 setup disks. The Setup menu appears (refer back to Figure 15-46). Select option R.
- When the Windows 2000 Repair Options window opens (refer back to Figure 15-47), select option R.
- **4.** You are instructed to insert the Emergency Repair Disk. Follow the instructions on the screen to repair the installation.
- 5. If this process does not work, then your next option is to reinstall Windows 2000. If you don't plan to reformat the drive, you need to scan the drive for errors before you reinstall Windows. To do that, you can boot to the Recovery Console and use the Chkdsk command to scan the drive for errors. If you suspect that a virus damaged the file system, also use the Fixmbr command to replace the master boot program in case it has been corrupted by the virus.

## >> CHAPTER SUMMARY

- ▲ The Vista Problem Reports and Solution tool and the XP Error Reporting tool can report errors about hardware, applications, and Windows and suggest a solution. In addition, the Vista tool keeps a history of past problems and solutions.
- ▲ Use the Vista Memory Diagnostics tool to test memory during the boot.
- ▲ Use the System File Checker (SFC) tool to verify and restore system files.
- ▲ The Driver Verifier (verifier.exe) tool puts stress on device drivers so that a driver with a problem can be identified. Don't use the tool on a computer unless you understand the potential problems it might cause by degraded performance and STOP errors.
- ▲ Use the Startup and Recovery section in the System Properties box to keep Windows from automatically restarting after a STOP error. Automatic restarts can put the boot into an endless loop.
- Tools to verify that drivers are digitally signed are the File Signature Verification tool (sigverif.exe), the Driver Query tool (driverquery), and the driver Properties box of Device Manager.
- ▲ Use Device Manager to enable and disable devices and to update and roll back drivers.
- ▲ The hardware components required for a successful boot are the CPU, motherboard, power supply, memory, and a boot device such as a hard drive or CD drive.
- ▲ When you first turn on a system, startup BIOS on the motherboard takes control to examine hardware components and find an operating system to load.

- ▲ Vista startup is managed by the Windows Boot Manager (BootMgr) and the Windows Boot Loader (WinLoad.exe).
- ▲ The Vista Boot Configuration Data (BCD) file contains information about settings that control BootMgr, WinLoad.exe, WinResume.exe, and the Windows Memory Diagnostic program, settings that launch Ntldr for loading a previous OS in a dual-boot configuration, and settings to load a non-Microsoft operating system.
- ▲ The Advanced Boot Options menu offers Safe Mode, Safe Mode with networking, Safe Mode with command prompt, enable boot logging, enable low-resolution video (enable VGA mode in Windows XP/2000), Last Known Good Configuration, directory services restore mode, debugging mode, and disable automatic restart on system failure. This last option is not available in Windows 2000.
- ▲ Windows Vista Recovery Environment can be started from the Vista setup DVD.
- ▲ The boot process for Windows 2000/XP uses files stored in the root directory of the hard drive and the C:\Windows\system32 folder.
- The boot process can be customized with entries in Boot.ini. The Boot.ini file can be edited with a text editor, but it is best to change the file using the System Properties dialog box.
- ▲ Tools to use to troubleshoot problems with loading Windows 2000/XP are the Advanced Options menu, the boot disk, and the Recovery Console.
- ▲ The Recovery Console is a command interface with a limited number of commands available to troubleshoot a failing Windows 2000/XP load. The console requires that you enter the Administrator password.

## >> KEY TERMS

Advanced Options menu Boot Configuration Data (BCD) file Boot.ini Driver Query Driver Verifier (verifier.exe) Emergency Repair Disk (ERD) Emergency Repair Process File Signature Verification Last Known Good Configuration Memory Diagnostics progress bar Recovery Console System File Checker (SFC) Windows Boot Loader (WinLoad.exe) Windows Boot Manager (BootMgr) Windows RE Windows Vista Recovery Environment (RecEnv.exe)

## >> REVIEWING THE BASICS

- 1. Blue screen errors happen when which type of processes encounter an error?
- 2. Which Vista tool keeps a record of STOP errors and allows you to view a history of these errors?
- 3. When you allow Windows XP Error Reporting to send a report to Microsoft of an error, what does Microsoft give in return?
- 4. What is the command to use the Vista Memory Diagnostics tool?
- **5.** What method can you use to test memory on a Windows XP system by using the Vista Memory Diagnostics tool without having to install Vista on the system?

- **6.** What is the command to use the System File Checker to immediately verify system files? To verify system files on the next restart?
- 7. Why might it not be wise to use the Driver Verifier tool on a computer that serves up files to an office of 10 people?
- **8.** A blue screen error halts the system while it is booting, and the booting starts over in an endless loop of restarts. How can you solve this problem?
- 9. What three Windows tools can be used to verify that a driver is digitally signed?
- 10. What does Windows call the process of undoing a driver update?
- **11.** Is the BootMgr file stored in the boot partition or the system partition?
- **12.** Where is the master boot record (MBR) located?
- **13.** What is the name of the Windows Vista boot loader program? Where is the program located?
- 14. What is the name of the Vista kernel program?
- **15.** What is the name of the program that manages Windows logon?
- 16. Which registry hive is loaded first during Windows startup?
- 17. Where does Windows store device driver files?
- **18.** What is the first thing that BIOS checks?
- **19.** Which key do you press to launch the Advanced Boot Options window during Windows startup?
- **20.** What can you assume about the Vista startup when you see the progress bar on-screen?
- **21.** When is the Windows startup process completed?
- **22.** At what point in Windows startup are the settings that are called the Last Known Good Configuration saved?
- 23. What command in Windows RE can you use to rebuild the BCD file?
- **24.** What command in Windows RE gives you an opportunity to manage partitions and volumes installed on the system?
- 25. What is the name and path of the log file created by Vista Startup Repair?
- **26.** If you are having a problem with a driver, which of the following is the least invasive solution: update the driver or use System Restore?
- 27. What tool can you use to stop a program that is hung?
- **28.** If an application works when the system is loaded in Safe Mode, but does not work when Windows is loaded normally, what can you assume?
- **29.** What are the three stages of the Vista startup process?
- **30.** What is the name of the log file and its location that is created when you enabled boot logging from the Advanced Boot Options startup menu?
- **31.** In the Windows 2000/XP boot process, what is the name of the program file that reads and loads the boot menu?
- **32.** Where is the Boot.ini file stored?
- **33.** What two subfolders in the C:\Windows\system32 folder contain files needed for Windows startup?

## >>THINKING CRITICALLY

- 1. When the Windows Vista registry is corrupted and you cannot boot from the hard drive, what tool or method is the best option to fix the problem?.
  - a. Boot into Safe Mode and use System Restore to repair the registry.
  - b. Use the Last Known Good Configuration on the Advanced Boot Options menu.
  - **c.** Use commands from the Windows Recovery Environment to recover the registry from backup.
  - d. Reinstall Windows Vista using the Complete PC Restore process.
- 2. Your Windows XP system boots to a blue screen and no desktop. What do you do first?
  - a. Reinstall Windows XP.
  - **b.** Attempt to boot into the Advanced Options menu.
  - c. Attempt to boot into the Recovery Console.
  - d. Attempt to use the Automated System Recovery.
- **3.** You have important data on your hard drive that is not backed up and your Windows installation is so corrupted you know that you must repair the entire installation. What do you do first? Why?
  - a. Use System Restore.
  - **b.** Make every attempt to recover the data.
  - c. Perform an in-place upgrade of Windows Vista.
  - d. Reformat the hard drive and reinstall Windows Vista.
- As a helpdesk technician, list four good detective questions to ask if a user calls to say, "My PC won't boot."
- **5.** Reword the following questions that might be asked when interviewing a user over the telephone. Your new questions should reflect a more positive attitude toward the user.
  - a. Did you drop your laptop?
  - **b.** Did you forget to recharge the laptop battery?
  - **c.** You say the problem is that Microsoft Word is giving an error, but do you really know how to use that application?

### >> HANDS-ON PROJECTS

#### **PROJECT 15-1:** Support for Your Installed Hardware and Software

Do the following to find out what kind of support and replacement parts are available for your computer:

1. Make a list of all the installed hardware components on your computer that are considered field replaceable components needed to boot the system, including the motherboard, processor, power supply, optical drive, hard drive, and memory.

- **2.** Search the Web for the device manufacturer Web pages that show what support is available for the devices, including any diagnostic software, technical support, and device driver updates.
- **3.** Print a Web page showing a replacement part for each device that fits your system. If possible, show the exact match for a replacement part.
- 4. Make a list of all installed applications on your computer.
- **5.** For each application, print a Web page showing the support available on the software manufacturer's Web site for the application.

#### **PROJECT 15-2:** Practicing Solving Boot Problems

This project is best done on a lab computer rather than your personal computer. Unplug the computer, open the case, and disconnect the data cable to your hard drive. Turn the computer back on and boot the system. What error message did you see? Now reboot using your Windows Vista setup DVD. Try to load the Recovery Environment. What error messages did you receive, if any? Power down your computer, unplug it, and reconnect your hard drive. Reboot and verify that Windows Vista loads successfully.

#### **PROJECT 15-3:** Practicing Using the Recovery Environment

Boot from the Vista DVD and launch the Recovery Environment. Then do the following:

- 1. Execute the Startup Repair Process. What were the results?
- **2.** Execute System Restore. What is the most recent restore point? (Do not apply the restore point.)
- **3.** Using the command prompt window, open the Registry Editor. What command did you use? Close the editor.
- **4.** Using the command prompt window, copy a file from your Documents folder to a flash drive. Were you able to copy the file successfully? If not, what error message(s) did you receive?

#### PROJECT 15-4: Using Ntbtlog.txt

Compare an Ntbtlog.txt file created during a normal boot to one created when booting into Safe Mode. Note any differences you find.

#### **PROJECT 15-5:** More Practice with Windows RE

Using Windows Explorer, rename the BootMgr file in the root directory of drive C. Reboot the system. What error message do you see? Now use Windows RE to restore the BootMgr file. List the steps taken to complete the repair.

#### **PROJECT 15-6:** Problem-Solving Using the Microsoft Knowledge Base

You are trying to clean up a hard drive to free some disk space. You notice the hard drive has a C:\Windows.Old folder that uses 10 GB. However, in the Disk Cleanup dialog box,

you don't see the option to delete Previous Windows Installations. Using the Microsoft support site (*support.microsoft.com*), find the Knowledge Base Article that allows you to manually delete the folder. Answer these questions:

- 1. What is the Article ID for this article?
- 2. What are the three command lines needed to delete the folder?
- **3.** Explain the purpose of each of the three commands, and explain the purpose of each parameter in the command line.

#### PROJECT 15-7: Using Boot Logs and System Information to Research Startup

Boot logs can be used to generate a list of drivers that were loaded during a normal startup and during the Safe Mode startup. By comparing the two lists, you can determine which drivers are not essential to startup. Also, the System Information utility (msinfo32.exe) can help you find out information about a driver or service. Do the following to research startup:

- To turn on boot logging, boot to the Advanced Boot Options menu and choose Enable Boot Logging. Then boot to the normal Windows desktop. Print the file C:\Windows\ntbtlog.txt and save the file to a different location on the hard drive.
- 2. Reboot the system in Safe Mode. Print the file C:\Windows\ntbtlog.txt and save the file to a different location on the hard drive. Using the two lists, identify the drivers that were loaded normally but not loaded during Safe Mode.
- **3.** The next step is to identify each hardware component that uses the device drivers you identified in Step 2. These are the drivers that were loaded normally, but not loaded during Safe Mode. Use the System Information utility (msinfo32.exe) to drill down to each hardware component or use the search feature at the bottom of the System Information window. When you find the hardware component, look for the device drivers that are associated with the component.

As you identify the drivers not loaded during Safe Mode, it might be helpful to know that these registry keys list the drivers and services that are loaded during Safe Mode:

- Lists drivers and services loaded during Safe Mode: HKLM\System\CurrentControlSet\Control\SafeBoot\Minimal
- ▲ Lists drivers and services loaded during Safe Mode with Networking: HKLM\System\CurrentControlSet\Control\SafeBoot\Network

#### **PROJECT 15-8:** Researching Software to Compare Text Files

Comparing boot log files manually can be tedious work, and a utility that compares text files looking for differences can be a great help. Finding the best utility can, however, be a challenge. Vista offers the Comp command, and Windows XP support tools include Windiff.exe. Alternately, you can find and download another file comparison program from the Internet. Do the following to research file comparison programs:

**1.** In a command prompt window, use the Vista Comp command to compare the two log files you saved in Project 15-7.

- 2. Locate a file comparison program on the Internet, copy it to your Vista computer, and install it. Be sure to verify that the site you are using is reliable before you download a file from it—you don't want to download malware to your PC. Use the program to compare the two log files.
- **3.** If you have access to a Windows XP computer that has the system tools installed, copy the Windiff.exe program to your Vista computer and use it to compare the two log files.
- 4. Which file comparison program do you like best? Why?

## >> REAL PROBLEMS, REAL SOLUTIONS

#### **REAL PROBLEM 15-1:** Finding an Unknown Device (Challenging Real Problem)

Someone has come to you for help with their computer. They are unable to connect to the Internet and are not sure why. After some investigation, you realize that they have just replaced the network adapter, but have lost the driver CD for the adapter and its documentation. Windows does not recognize the device type and there is no model information on the device itself. To find the correct drivers, you need to know the exact brand and model of the device. Use the following steps to retrieve this information. By following these steps, you'll learn to use the Ultimate Boot CD, which can be a valuable utility to add to your PC repair kit.

- Go to the Ultimate Boot CD download page at www.ultimatebootcd.com/download.html and read the directions about creating the Ultimate Boot CD. The CD is created using an ISO image. An ISO image is a file that contains all the files that were burned to an original CD or DVD. This ISO image is then used to create copies of the original CD or DVD. The process has three steps: (1) Download the ISO image as a compressed, selfextracting .exe file, (2) Decompress the compressed file to extract the ISO file having an .iso file extension, (3) Use CD burning software to burn the CD from the ISO image.
- 2. Now that you understand the process, follow directions to download to your hard drive a compressed and self-extracting executable (.exe) file containing the ISO image. The current version of the Ultimate Boot CD as of the printing of this book is Version 4.1.1 and the file to download is ubcd411.exe.
- **3.** Double-click the downloaded file to execute it and extract the ISO image. (For Version 4.1.1, the new file will be named ubcd411.iso.)
- 4. You'll need software to burn the ISO image to the CD. (Do not just burn the .iso file to the CD. The software extracts the files inside the ISO image and burns these files to the CD to create a bootable CD holding many files.) The Ultimate Boot CD Web site suggests some free CD burning software that supports ISO images. Download and execute one of these products to burn the ISO image to the CD. Using a permanent marker, label the CD "Ultimate Boot CD" and include the version number that you downloaded.
- **5.** Boot the computer from the CD and find a tool that will retrieve the brand and model number of the NIC (network adapter). What software on the CD did you decide to use?
- **6.** Use the program to find the make and model number of the NIC installed in your system and write down this information.
- 7. Using the acquired information, search the Internet for the correct driver.

- 8. Does this driver match the driver installed on your system?
- 9. Answer the following questions about other programs on the Ultimate Boot CD:
  - a. Some antivirus software reports that some programs on the Ultimate Boot CD are viruses. Search the Ultimate Boot CD Web site for the name of one of these programs. What is its name and what is the purpose of the program? Is the program truly a virus?
  - **b.** Name one other program on the Ultimate Boot CD that you believe will be useful when troubleshooting. Describe what the program does.

15

This page intentionally left blank